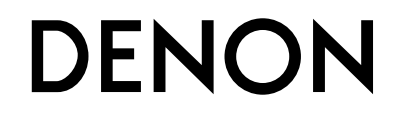

# AVR-1513 AV SURROUND RECEIVER

# **Owner's Manual**

# □ SAFETY PRECAUTIONS

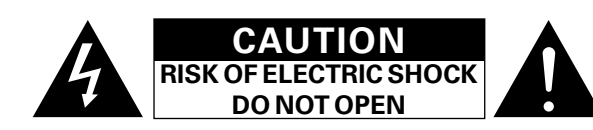

### CAUTION:

#### TO REDUCE THE RISK OF ELECTRIC SHOCK, DO NOT REMOVE COVER (OR BACK). NO USER-SERVICEABLE PARTS INSIDE. **REFER SERVICING TO QUALIFIED SERVICE PERSONNEL.**

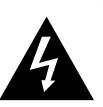

The lightning flash with arrowhead symbol, within an equilateral triangle, is intended to alert the user to the presence of uninsulated "dangerous voltage" within the product's enclosure that may be of sufficient magnitude to constitute a risk of electric shock to persons.

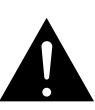

The exclamation point within an equilateral triangle is intended to alert the user to the presence of important operating and maintenance (servicing) instructions in the literature accompanying the appliance.

#### WARNING: TO REDUCE THE RISK OF FIRE OR ELECTRIC SHOCK, DO NOT EXPOSE THIS APPLIANCE TO RAIN OR MOISTURE.

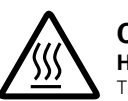

Hot

mark

#### CAUTION: HOT SURFACE. DO NOT TOUCH.

The top surface over the internal heat sink may become hot when operating this product continuously.

Do not touch hot areas, especially around the "Hot surface surface mark" and the top panel.

# **IMPORTANT SAFETY** INSTRUCTIONS

- Read these instructions.
- 2. Keep these instructions.
- З. Heed all warnings.
- 4. Follow all instructions.
- 5. Do not use this apparatus near water.
- 6. Clean only with dry cloth.
- 7. Do not block any ventilation openings.
- Install in accordance with the manufacturer's instructions. 8. Do not install near any heat sources such as radiators, heat registers, stoves, or other apparatus (including amplifiers) that produce heat.
- 9. Do not defeat the safety purpose of the polarized or grounding-type plug. A polarized plug has two blades with one wider than the other. A grounding type plug has two blades and a third grounding prong. The wide blade or the third prong are provided for your safety. If the provided plug does not fit into vour outlet, consult an electrician for replacement of the obsolete outlet.
- 10. Protect the power cord from being walked on or pinched particularly at plugs, convenience receptacles, and the point where they exit from the apparatus.
- 11. Only use attachments/accessories specified by the manufacturer.
- 12. Use only with the cart, stand, tripod, bracket, or table specified by the manufacturer, or sold with the apparatus. When a cart is used, use caution when moving the cart/ apparatus combination to avoid injury from tip-over.
- 13. Unplug this apparatus during lightning storms or when unused for long periods of time.
- 14. Refer all servicing to gualified service personnel. Servicing is required when the apparatus has been damaged in any way, such as power-supply cord or plug is damaged, liquid has been spilled or objects have fallen into the apparatus, the apparatus has been exposed to rain or moisture, does not operate normally, or has been dropped.
- 15. Batteries shall not be exposed to excessive heat such as sunshine, fire or the like.

To completely disconnect this product from the mains, disconnect the plug from the wall socket outlet.

The mains plug is used to completely interrupt the power supply to the unit and must be within easy access by the user.

# FCC INFORMATION (For US customers)

#### 1. PRODUCT

This product complies with Part 15 of the FCC Rules. Operation is subject to the following two conditions: (1) this product may not cause harmful interference, and (2) this product must accept any interference received, including interference that may cause undesired operation.

#### 2. IMPORTANT NOTICE: DO NOT MODIFY THIS PRODUCT

This product, when installed as indicated in the instructions contained in this manual, meets FCC requirements. Modification not expressly approved by DENON may void your authority, granted by the FCC, to use the product.

#### 3. NOTE

This product has been tested and found to comply with the limits for a Class B digital device, pursuant to Part 15 of the FCC Rules. These limits are designed to provide reasonable protection against harmful interference in a residential installation.

This product generates, uses and can radiate radio frequency energy and, if not installed and used in accordance with the instructions, may cause harmful interference to radio communications. However, there is no guarantee that interference will not occur in a particular installation. If this product does cause harmful interference to radio or television reception, which can be determined by turning the product OFF and ON, the user is encouraged to try to correct the interference by one or more of the following measures:

- Reorient or relocate the receiving antenna.
- Increase the separation between the equipment and receiver.
- Connect the product into an outlet on a circuit different from that to which the receiver is connected.
- Consult the local retailer authorized to distribute this type of product or an experienced radio/TV technician for help

#### For Canadian customers:

This Class B digital apparatus complies with Canadian ICES-003.

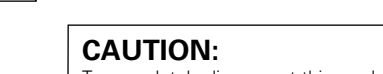

### **NOTES ON USE**

#### WARNINGS

- Avoid high temperatures.
- Allow for sufficient heat dispersion when installed in a rack.
- Handle the power cord carefully. Hold the plug when unplugging the cord.
- Keep the unit free from moisture, water, and dust.
- Unplug the power cord when not using the unit for long periods of time.
- Do not obstruct the ventilation holes.
- Do not let foreign objects into the unit.
- Do not let insecticides, benzene, and thinner come in contact with the unit.
- Never disassemble or modify the unit in any way.
- Ventilation should not be impeded by covering the ventilation openings with items, such as newspapers, tablecloths or curtains.
- Naked flame sources such as lighted candles should not be placed on the unit.
- Observe and follow local regulations regarding battery disposal.
- Do not expose the unit to dripping or splashing fluids.
- Do not place objects filled with liquids, such as vases, on the unit.
- Do not handle the mains cord with wet hands.
- When the switch is in the OFF (STANDBY) position, the equipment is not completely switched off from MAINS.
- The equipment shall be installed near the power supply so that the power supply is easily accessible.

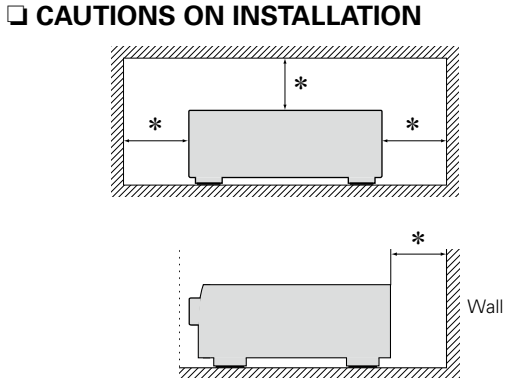

- \* For proper heat dispersal, do not install this unit in a confined space, such as a bookcase or similar enclosure.
  - More than 12 in. (0.3 m) is recommended.

777

• Do not place any other equipment on this unit.

# **Getting started**

Thank you for purchasing this DENON product. To ensure proper operation, please read this owner's manual carefully before using the product. After reading them, be sure to keep them for future reference.

# Contents

| Getting started      | 1 |
|----------------------|---|
| Accessories          | 1 |
| Features             | 2 |
| Cautions on handling | 2 |

### Basic version

| Connections                                | ······ <u>4</u> |
|--------------------------------------------|-----------------|
| Important information                      | <u>4</u>        |
| Connecting an HDMI-compatible device       | ······ <u>5</u> |
| Connecting an HDMI-incompatible device     | <u>9</u>        |
| Playback (Basic operation)                 | <u>14</u>       |
| Important information                      | <u>14</u>       |
| Playing a Blu-ray Disc player/DVD player   | <u>15</u>       |
| Playing a portable player                  | <u>15</u>       |
| Tuning in radio stations                   | <u>16</u>       |
| Selecting a listening mode (Surround mode) | <u>18</u>       |
| Standard playback                          | <u>19</u>       |
| Multi channel stereo playback              | <u>20</u>       |
| Virtual playback                           | <u>20</u>       |
| Stereo playback                            | <u>20</u>       |
| Direct playback ·····                      | <u>20</u>       |
|                                            |                 |

# Advanced version

| Speaker installation/connection (Advanced connection) 22 |
|----------------------------------------------------------|
| Speaker installation                                     |
| Speaker connection                                       |
| Playback (Advanced operation)                            |
| Convenient functions                                     |
| How to make detailed settings                            |
| Menu map <u>27</u>                                       |
| Examples of menu and front display <u>28</u>             |
| Input Setup                                              |
| Option Setup <u>32</u>                                   |
| Adjusting the sound field effects <u>34</u>              |
| Information                                              |

| Information                                           |
|-------------------------------------------------------|
| Part names and functions                              |
| Front panel······ <u>40</u>                           |
| Display                                               |
| Rear panel······ <u>42</u>                            |
| Remote control unit                                   |
| Other information                                     |
| Trademark information                                 |
| Surround                                              |
| Relationship between video signals and monitor output |
| Explanation of terms                                  |
| Troubleshooting                                       |
| Resetting the microprocessor <u>54</u>                |
| Specifications                                        |

# Accessories

Check that the following parts are supplied with the product.

| <ol> <li>Getting Started</li> <li>CD-ROM (Owner's n</li> <li>Warranty (for North A</li> <li>Service network list.</li> <li>Remote control unit</li> <li>R03/AAA batteries</li> <li>AM loop antenna</li> <li>FM indoor antenna</li> </ol> | nanual)<br>America model only<br>(RC-1170) |   |
|----------------------------------------------------------------------------------------------------|--------------------------------------------|---|
| 5                                                                                                    | 7                                          | 8 |
|                                                                                                    |                                            |   |

# **Features**

# Fully discrete, identical quality and power for all 5 channels (110 W x 5ch)

The unit is equipped with a power amplifier that reproduces highfidelity sound in surround mode with equal quality and power for all channels, true to the original sound.

The power amplifier circuit adopts a discrete-circuit configuration that achieves high-quality surround sound reproduction.

# HDMI connectors enable connection to various digital AV devices (input: 4, output: 1) ((2) page 5)

The unit is equipped with 4 HDMI input connectors for connecting devices with HDMI connectors, such as a set-top box, Blu-ray Disc player, game machine, HD digital camcorder, etc.

# Supports HDMI (3D, Deep Color and "x.v.Color") (page 8)

This unit can output 3D video signals input from a Blu-ray Disc player to a TV that supports a 3D system.

#### High definition audio support

The unit is equipped with a decoder which supports high-quality digital audio format for Blu-ray Disc players such as Dolby TrueHD, DTS-HD Master Audio, etc.

# Features an AUX PORTABLE IN jack on the front panel for connecting portable audio player (mppage 13)

Compressed Audio Restorer is DENON technology that restores compressed music sources to their original pre-compressed quality to give you a lively sonic ambience with greater detail and depth.

#### **GUI overlay on HD source**

You can easily make settings for your home theatre system while viewing menus on the TV screen. These menu displays can also be output to the monitor over HDMI.

#### Easy to use, screen display

Simple settings are enabled with the setting menus displayed on the TV screen. When you control the sound volume, the volume level is displayed on the screen, and when you switch the input source, the name of the input source is displayed.

# **Cautions on handling**

#### Before turning the power on

Check once again that all connections are correct and that there are no problems with the connection cables.

• Power is supplied to some of the circuitry even when the unit is set to the standby mode. When going on vacation or leaving home for long periods of time, be sure to unplug the power cord from the power outlet.

#### About condensation

If there is a major difference in temperature between the inside of the unit and the surroundings, condensation (dew) may form on the operating parts inside the unit, causing the unit not to operate properly.

If this happens, let the unit sit for an hour or two with the power turned off and wait until there is little difference in temperature before using the unit.

#### Cautions on using mobile phones

Using a mobile phone near this unit may result in noise. If that occurs, move the mobile phone away from this unit when it is in use.

#### Moving the unit

Turn off the power and unplug the power cord from the power outlet. Next, disconnect the connection cables to other system units before moving the unit.

#### About care

• Wipe the cabinet and control panel clean with a soft cloth.

- Follow the instructions when using a chemical cleaner.
- Benzene, paint thinner or other organic solvents as well as insecticide may cause material changes and discoloration if brought into contact with the unit, and should therefore not be used.

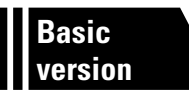

# **Basic version**

Here, we explain the connections and basic operation methods for this unit.

- Connections 27 page 4
- Playback (Basic operation) 2 page 14
- Selecting a listening mode (Surround mode) 27 page 18

For speaker connections, see page 23, appage 2 "Connecting the speakers".

# Connections

# Important information

#### Make connections before using this unit.

To create a home theater that can play back higher quality video and audio by fully utilizing the capabilities of the unit and your video devices, connect the unit to each of your video devices with HDMI cables.

# **HDMI-compatible device**

If your video device does not support HDMI connections, use the following connection.

#### □ HDMI-incompatible device

This unit can change the source that is assigned to the DIGITAL AUDIO IN connectors. You can change the source for connectors listed in Input connector setting within pages that

describe connections for devices.

For details on assigning a source to connectors, see "Changing the source assigned to connectors" (page 9). For the setting method, see "Input Assign" (page 30).

### NOTE

- The menu screen is only displayed on TV connected to this unit via HDMI. If your TV is connected to this unit via other video output connectors, perform menu operations while seeing the display on this unit.
- Do not plug in the power cord until all connections have been completed.
- When making connections, also refer to the operating instructions of the other devices being connected.
- Be sure to connect the left and right channels properly (left with left, right with right).
- Do not bundle power cords together with connection cables. Doing so can result in noise.

### □ HDMI-compatible device

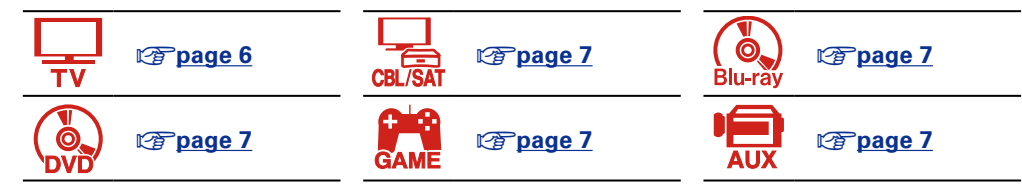

#### **HDMI-incompatible device**

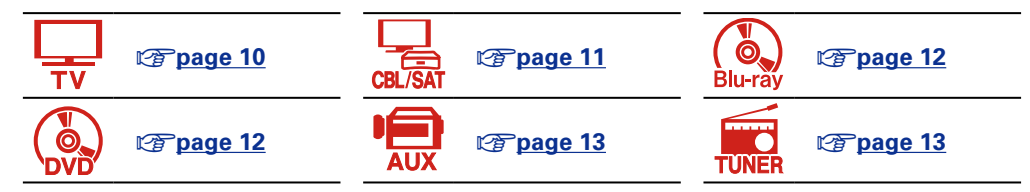

# Relationship between video signals and monitor output

This unit is equipped with two types of video input connectors (HDMI and video) and two types of video output connectors (HDMI and video).

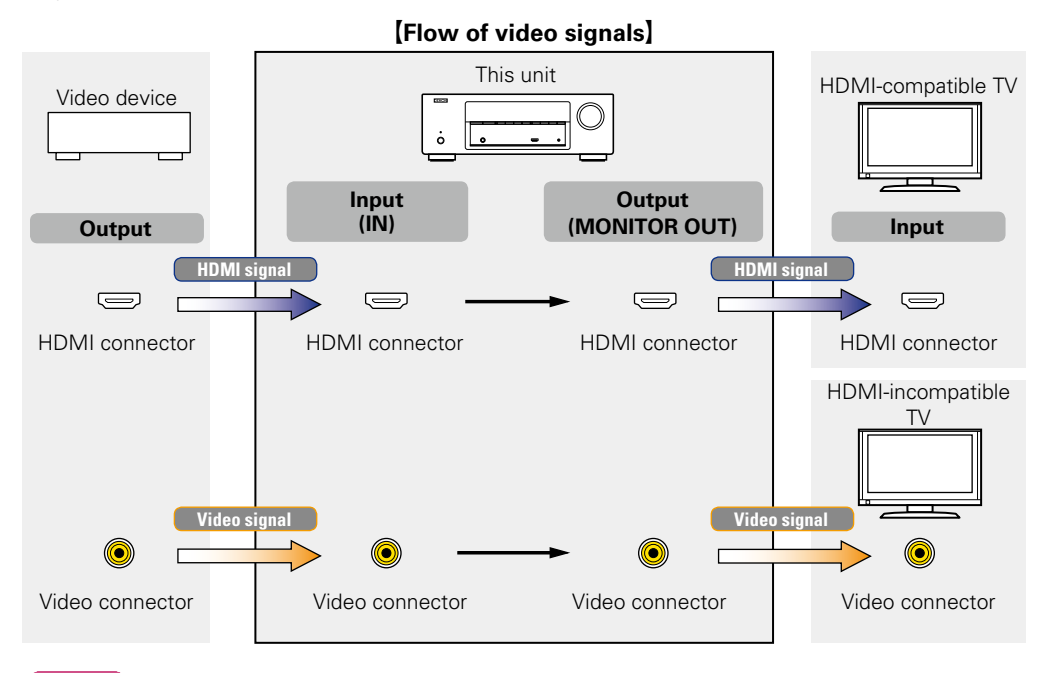

#### NOTE

- The menu screen is only displayed on TV connected to this unit via HDMI. If your TV is connected to this unit via other video output connectors, perform menu operations while seeing the display on this unit.
- HDMI signals cannot be converted into analog signals (127 page 49).

• Analog signals cannot be converted into HDMI signals (127 page 49).

#### Important information

# **Examples of screen display**

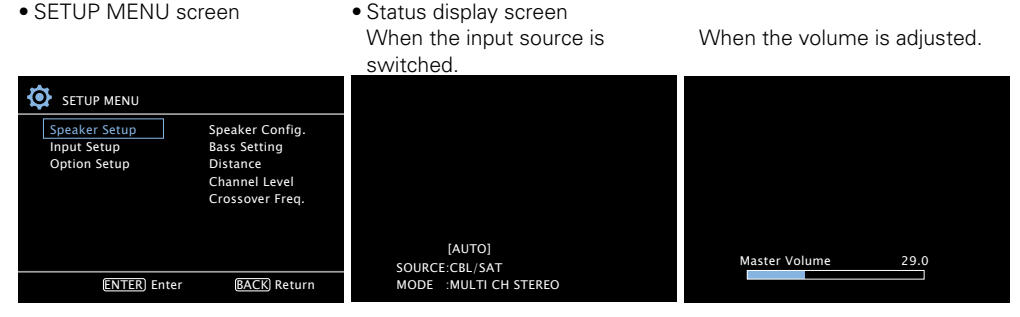

Status display: The operating status appears briefly on the screen when the input source is switched or the volume is changed.

#### NOTE

- The menu screen is only displayed on TV connected to this unit via HDMI. If your TV is connected to this unit via other video output connectors, perform menu operations while seeing the display on this unit.
- If you operate the menu while playing back 3D video content or computer's resolution (e.g. VGA), the playback video is replaced by the menu screen. The playback video is not displayed behind the menu screen.
- This unit does not show the status display while playing back 3D video content or computer's resolution (e.g. VGA).

# **Connecting an HDMI-compatible device**

You can connect up to five HDMI-compatible devices (4-inputs/1-output) to the unit. If the device connected to this unit is equipped with an HDMI connector, it is recommended to use HDMI connections. Connections with an HDMI cable offer the following benefits that can not be achieved with other connection methods.

#### • High quality playback by transmitting audio and video via digital signals

HDMI connections can transmit high definition video and high quality audio formats adopted by Bluray disc players (Dolby Digital Plus, Dolby TrueHD, DTS-HD, DTS-HD Master Audio). HDMI connections also convey information required for playback between devices. This information is used for copyright protection and TV resolution recognition.

#### • Transmission of audio and video signals with a single HDMI cable

Previous connections require multiple audio and video cables, but HDMI connections require only a single HDMI cable to transmit audio and video signals. This allows wires in a home theater system, which tend to be complicated, to be more organized.

#### • Standby Pass (12 page 33)

Outputs signals received from the HDMI input connector to the TV connected to the HDMI output connector even when the unit is in standby mode.

• This unit also supports 3D video playback and other functions related to video and audio (Page 8).

ø

- There is more than one version of HDMI standard. The supported functions and the performance vary according to the version. This unit complies with the HDMI standard, supporting the 3D playback function. To enjoy these functions, the HDMI device connected to this unit also needs to use the same version of the standard. For the version of the HDMI standard on the device connected to this unit, see the device's manual.
- Some TVs do not support audio input via HDMI connections. For details, see your TV's manual.
- When "Standby Pass" is set to other than "OFF", more power is consumed than in normal standby mode.

#### Connecting this unit to a TV via HDMI connections ( <u>Page 6</u>)

Connecting this unit to video devices via HDMI connections (page 7)

#### □ HDMI function (mpage 8)

□ Settings related to HDMI connections (mpage 8)

# Connecting this unit to a TV via HDMI connections

# **Cables used for connections**

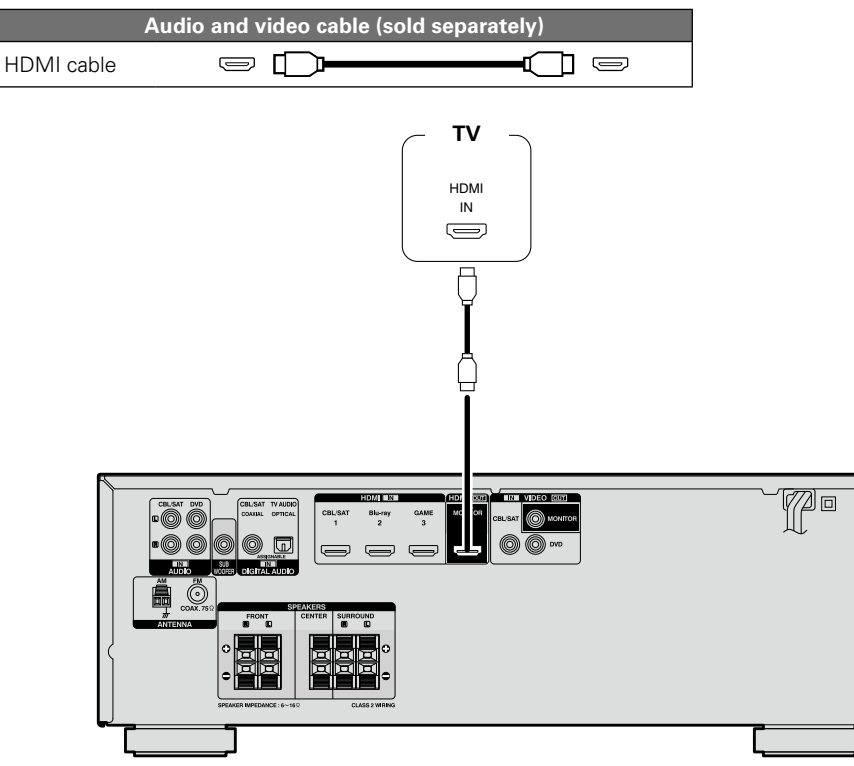

# 

- Video signals are not output if the input video signals do not match the monitor's resolution. In this case, switch the Blu-ray Disc/DVD player's resolution to a resolution with which the monitor is compatible.
- When this unit and monitor are connected with an HDMI cable, if the monitor is not compatible with HDMI audio signal playback, only the video signals are output to the monitor. Make audio connections ((@page 10 "Connecting a TV").

### NOTE

- The audio signal from the HDMI output connector (sampling frequency, number of channels, etc.) may be limited by the HDMI audio specifications of the connected device regarding permissible inputs.
- Only an HDMI signal is output from the HDMI MONITOR OUT connector.

# Connecting to a device equipped with a DVI-D connector

The DVI-D (Digital Visual Interface) method is also used for video transmission via digital signals. This is developed mainly for computers, and some AV devices such as projectors are equipped with this interface. To output HDMI video signals to a DVI-D video input compatible device, use an HDMI/DVI conversion cable, which converts HDMI video signals to DVI signals.

The DVI-D connector can transmit high quality digital signals, but the copy guard and other issues may hinder normal operations for some device combinations.

#### NOTE

- No sound is output when connected to a device equipped with a DVI-D connector. Make audio connections as described in "Connecting a TV" (Ppage 10).
- Signals cannot be output to DVI-D devices that do not support HDCP.
- Depending on the combination of devices, the video signals may not be output.

# Connecting this unit to video devices via HDMI connections

# **Cables used for connections**

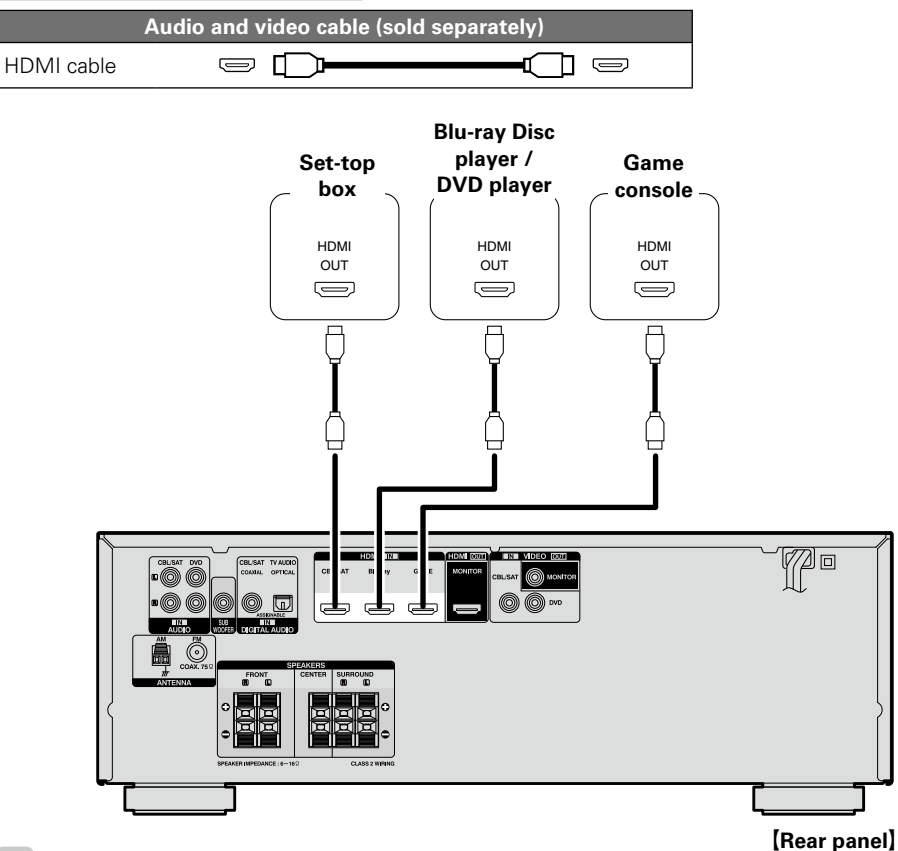

# 

- When this unit is connected to other devices with HDMI cables, connect this unit and TV also with an HDMI cable.
- When connecting a device that supports Deep Color, please use a "High Speed HDMI cable" or "High Speed HDMI cable with Ethernet".

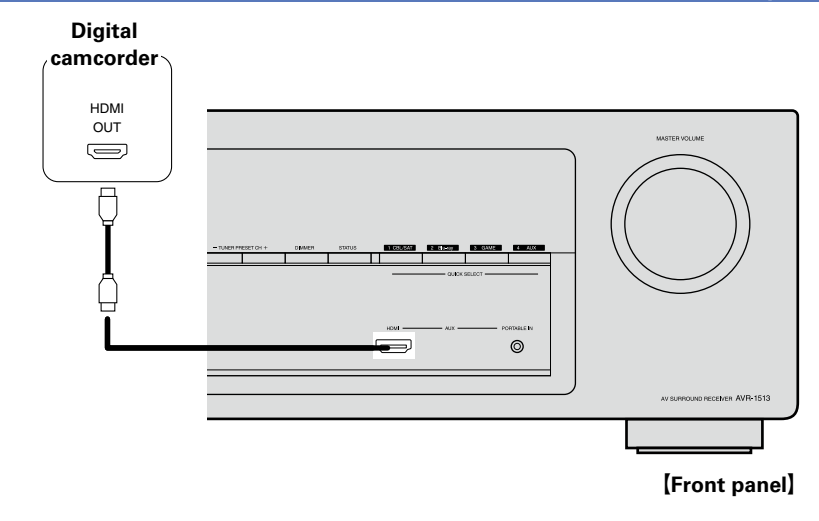

- When playback devices are connected to the AUX HDMI connector and the AUX PORTABLE IN jack on the front panel, priority is given to the device connected to the AUX HDMI connector.
- You can enjoy games by connecting a game machine via the AUX HDMI connector. In this case, select the input source to "AUX".

ø

# **HDMI** function

This unit supports the following HDMI functions:

# □ About 3D function

This unit supports input and output of 3D (3 dimensional) video signals of HDMI. To play back 3D video, you need a TV and player that provide support for the HDMI 3D function and a pair of 3D glasses.

# NOTE

- When playing back 3D video, refer to the instructions provided in the manual of your playback device together with this manual.
- If you operate the menu while playing back 3D video content, the playback video is replaced by the menu screen. The playback video is not displayed behind the menu screen.
- This unit does not show the status display while playing back 3D video content.
- If 3D video with no 3D information is input, the menu screen and status display on this unit are displayed over the playback video.
- If 2D video is converted to 3D video on the television, the menu screen and status display on this unit are not displayed correctly. To view the menu screen and status display on this unit correctly, turn the television setting that converts 2D video to 3D video off.

# Deep Color ( <u>page 50</u>)

When a device supporting Deep Color is connected, use a cable compatible with "High Speed HDMI cable" or "High Speed HDMI cable with Ethernet".

# □ "x.v.Color", sYCC601 color, Adobe RGB color, Adobe YCC601 color (© page 50, 51)

# **U** High definition digital audio format

#### **Copyright protection system**

In order to play back digital video and audio such as BD-Video or DVD-Video via HDMI connection, both this unit and TV or the player need to support the copyright protection system known as HDCP (Highbandwidth Digital Content Protection System). HDCP is copyright protection technology comprised of data encryption and authentication of the connected AV devices. This unit supports HDCP.

• If a device that does not support HDCP is connected, video and audio are not output correctly. Read the owner's manual of your television or player for more information.

# Settings related to HDMI connections

Set as necessary. For details, see the respective reference pages.

# □ HDMI (127 page 33)

Make settings for HDMI. • HDMI Audio Out

Standby Pass

# NOTE

The audio signal input from the HDMI input connector can be output as an output signal from the HDMI output connector by setting the HDMI audio output destination to TV.

Audio signals input via the Analog/Coaxial/Optical input connectors cannot be output from the HDMI output connector.

# **Connecting an HDMI-incompatible device**

For high quality video and surround playback, it is recommended to use an HDMI cable to connect this unit to TV and other video devices (<u>Page 5</u> "Connecting an HDMI-compatible device").

This section describes connections when your device does not support  $\mathsf{HDMI}$  connections.

# **Connection methods for various devices**

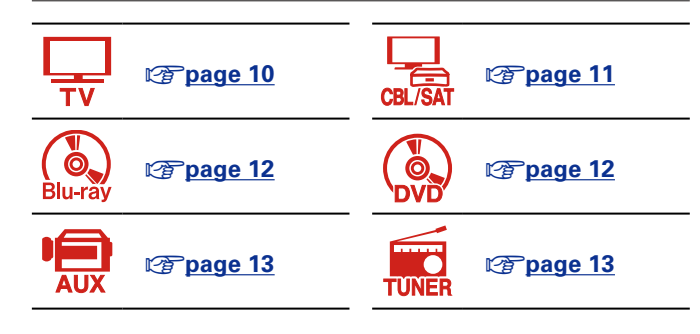

# Cables used for connections

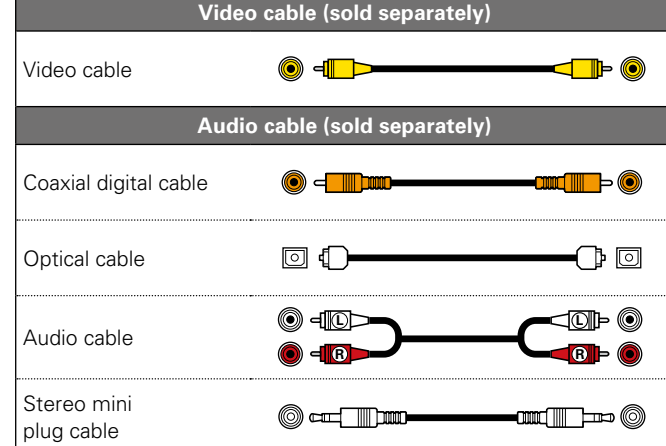

# Changing the source assigned to connectors

This unit can change the source that is assigned to the DIGITAL AUDIO IN connectors.

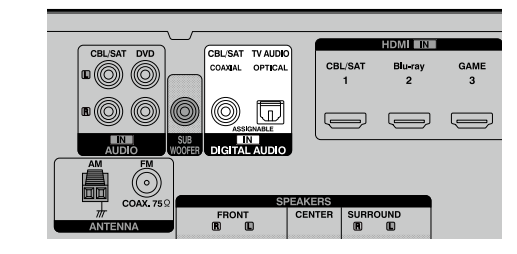

Here, a connection to the DVD player is taken as an example for explanation. The rear panel digital audio input connectors do not have the input connector indication for DVD players (DVD). However, DIGITAL AUDIO IN connectors have the "ASSIGNABLE" indication, which means that you can change the source assigned to these connectors. You can assign DVD players to these connectors to use them for DVD players. If you select "DVD" when you switch the input source for this unit, you can play back the source connected to these connectors.

□ How to change the source assigned to connectors (<sup>[2]</sup> page 30)

# **Connecting a TV**

 This section describes how to connect when your TV does not support HDMI connections. For instructions on HDMI connections, see "Connecting an HDMI-compatible device" (Compage 5).

• To listen to TV audio through this device, use the optical digital connection.

# **Audio connection**

The following methods are available for connecting to this unit. Use either of the methods to make a connection.

The numbers prefixed with connectors indicate the recommendation order. The smaller the number is, the higher playback quality is achieved.

#### 1 DIGITAL AUDIO COAXIAL connector \* DIGITAL AUDIO OPTICAL connector

When a multichannel audio (digital bit stream audio) is input, this unit decodes the audio to play back surround sound.

\*: When making this type of connection, you must change the settings on this unit.

(C Input connector setting)

#### □ Video connection

The following methods are available for connecting to this unit.

#### **1** VIDEO OUT (MONITOR) connector

This makes an analog video connection.

#### Input connector setting

When making the following connection, you must change the input connector settings.

#### **1 DIGITAL AUDIO COAXIAL connector**

Change the default "CBL/SAT" to "TV AUDIO".

For how to change, see "Input Assign" (page 30).

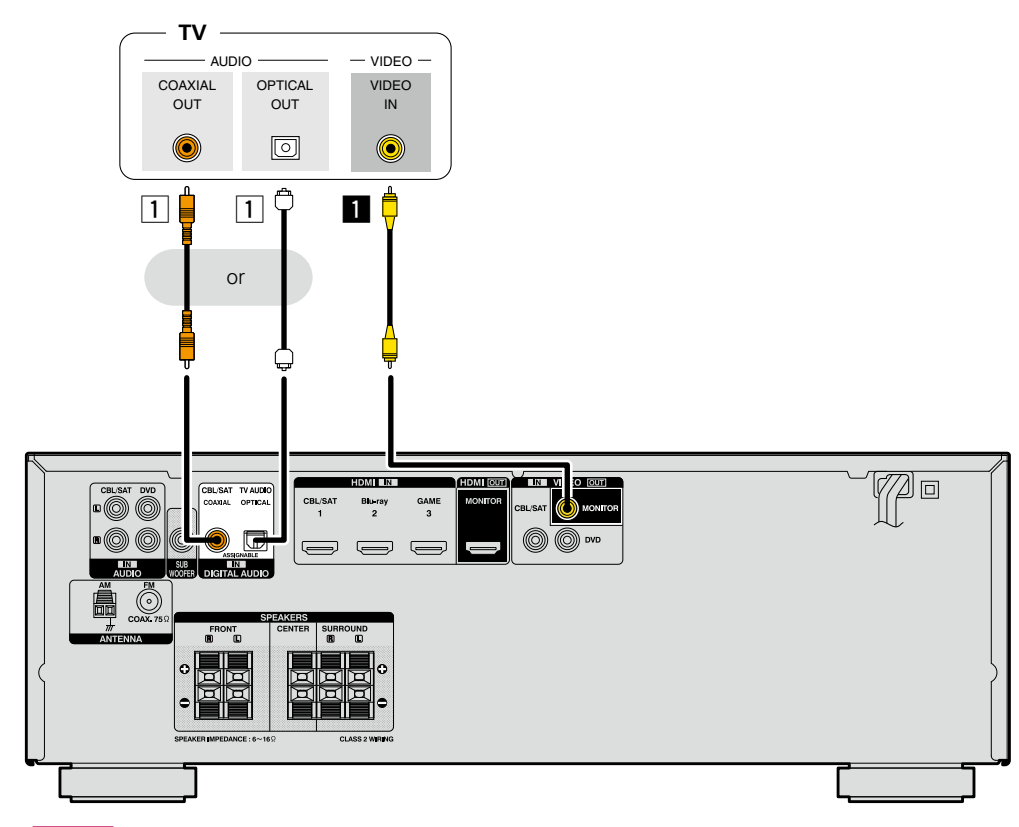

NOTE

- The menu screen is only displayed on TV connected to this unit via HDMI. If your TV is connected to this unit via other video output connectors, perform menu operations while seeing the display on this unit.
- If the VIDEO input connector is to be used, be sure to connect the MONITOR output connector of the unit and the VIDEO input connector of the TV, using a video cable.

# Connecting a set-top box (Satellite tuner/Cable TV)

This section describes how to connect when your satellite tuner or cable TV does not support HDMI connections.

For instructions on HDMI connections, see "Connecting an HDMI-compatible device" (12 page 5).

# **Audio connection**

The following methods are available for connecting to this unit. Use either of the methods to make a connection.

The numbers prefixed with connectors indicate the recommendation order. The smaller the number is, the higher playback quality is achieved.

#### 1 DIGITAL AUDIO COAXIAL connector DIGITAL AUDIO OPTICAL connector \*

When a multichannel audio (digital bit stream audio) is input, this unit decodes the audio to play back surround sound.

\*: When making this type of connection, you must change the settings on this unit. (@ Input connector setting)

#### **2 AUDIO IN (CBL/SAT) connector**

This makes an analog audio connection. This type of connection converts digital audio to analog audio, so the output audio may be degraded compared to connections  $\square$ .

### $\Box$ Video connection

The following methods are available for connecting to this unit.

### **I** VIDEO IN (CBL/SAT) connector

This makes an analog video connection.

#### Input connector setting

When making the following connection, you must change the input connector settings.

#### **1** DIGITAL AUDIO OPTICAL connector

Change the default "TV AUDIO" to "CBL/SAT".

For how to change, see "Input Assign" (page 30).

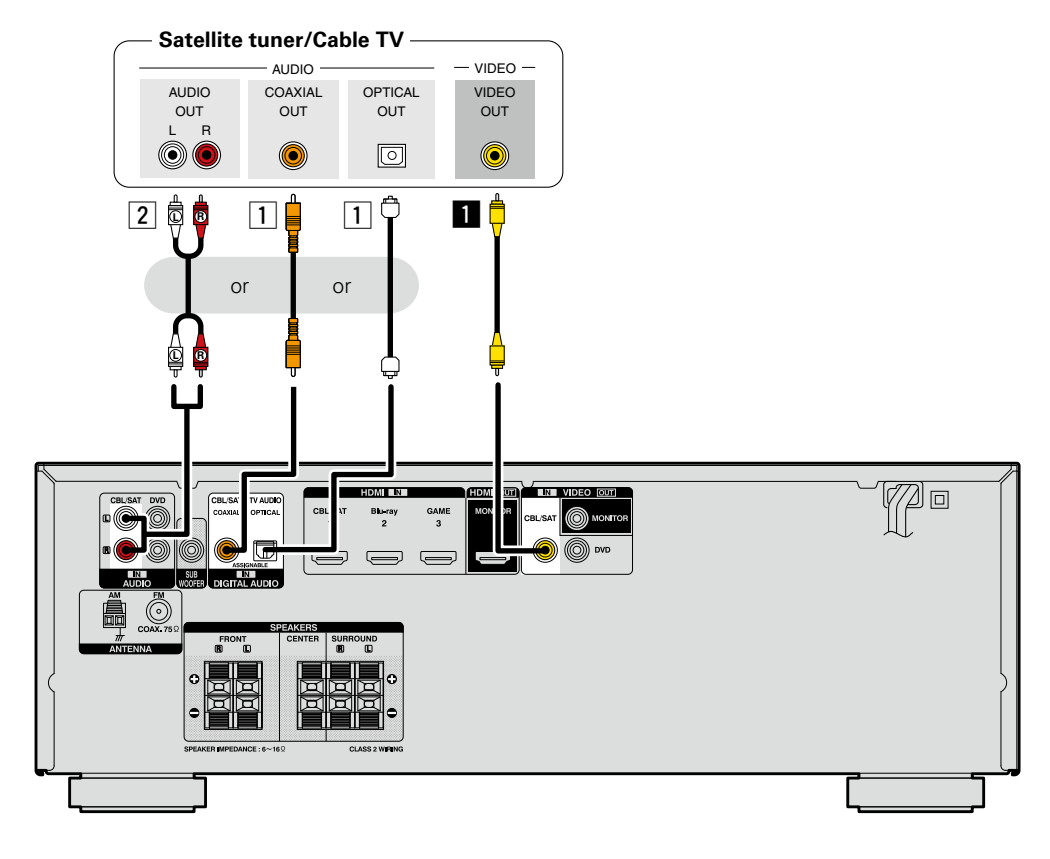

# Connecting a Blu-ray Disc player/DVD player

This section describes how to connect when your Blu-ray Disc player and DVD player do not support HDMI connections.

For instructions on HDMI connections, see "Connecting an HDMI-compatible device" (127 page 5).

### **Audio connection**

The following methods are available for connecting to this unit. Use either of the methods to make a connection.

The numbers prefixed with connectors indicate the recommendation order. The smaller the number is, the higher playback quality is achieved.

#### 1 DIGITAL AUDIO COAXIAL connector DIGITAL AUDIO OPTICAL connector

When a multichannel audio (digital bit stream audio) is input, this unit decodes the audio to play back surround sound. However, digital bit stream audio signals for HD audios from Blu-ray disc players (such as Dolby Digital Plus and DTS-HD) can not be transmitted.

When making this type of connection, you must change the settings on this unit.

(B) Input connector setting

#### 2 AUDIO IN (DVD) connector

This makes an analog audio connection. This type of connection converts digital audio to analog audio, so the output audio may be degraded compared to connections  $\square$ .

### $\Box$ Video connection

The following methods are available for connecting to this unit.

### **1** VIDEO IN (DVD) connector

This makes an analog video connection.

#### Input connector setting

When making the following connection, you must change the input connector settings.

#### 1 DIGITAL AUDIO COAXIAL connector

Change the default "CBL/SAT" to "DVD". **DIGITAL AUDIO OPTICAL connector** Change the default "TV AUDIO" to "DVD".

For how to change, see "Input Assign" (page 30).

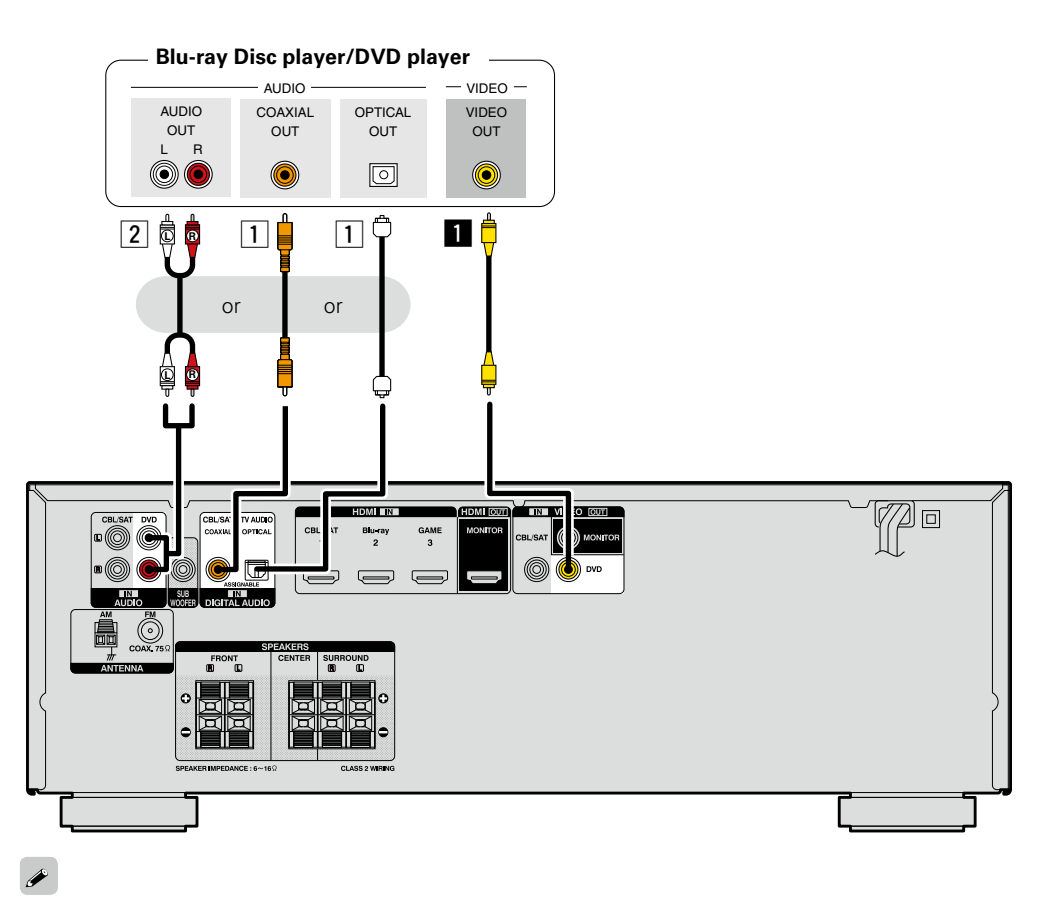

When you want to play back HD Audio (Dolby TrueHD, DTS-HD, Dolby Digital Plus, DTS Express) and Multichannel PCM with this unit, use an HDMI connection (<u>page 5</u> "Connecting an HDMI-compatible device").

#### Connecting an HDMI-incompatible device

# **Connecting a portable player**

If a portable player is connected via the AUX PORTABLE IN jack of the unit, music from the portable player can be played.

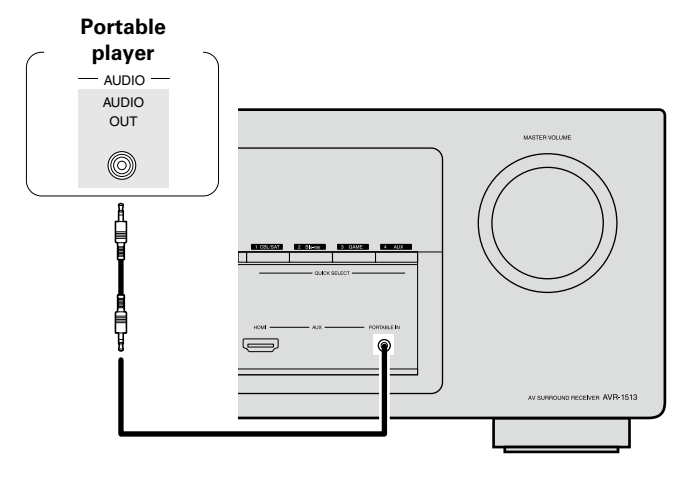

#### NOTE

When playback devices are connected to the AUX HDMI connector and the AUX PORTABLE IN jack on the front panel, priority is given to the device connected to the AUX HDMI connector.

If you prefer to play back the device connected to the AUX PORTABLE IN jack, then either disconnect the HDMI cable or change the "Input Mode" (*page 31*) setting to "Analog".

# **Connecting an antenna**

- Connect the FM antenna or AM loop antenna supplied with the unit to enjoy listening to radio broadcasts.
- After connecting the antenna and receiving a broadcast signal (mpage 16 "Listening to FM/AM broadcasts"), fix the antenna with tape in a position where the noise level becomes minimal.

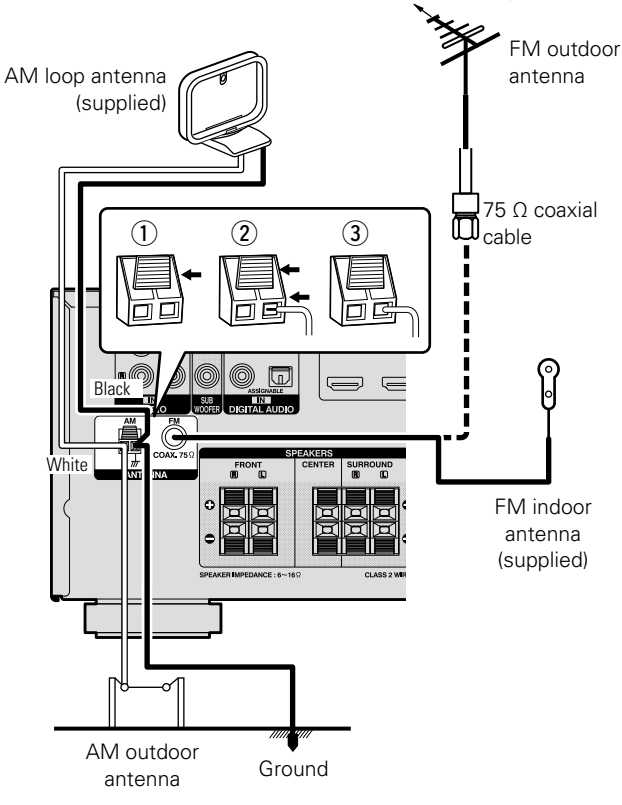

# Direction of broadcasting station

#### □ AM loop antenna assembly

- Put the stand section through the bottom of the loop antenna from the
- 2 Insert the projecting part into the square hole in the stand.

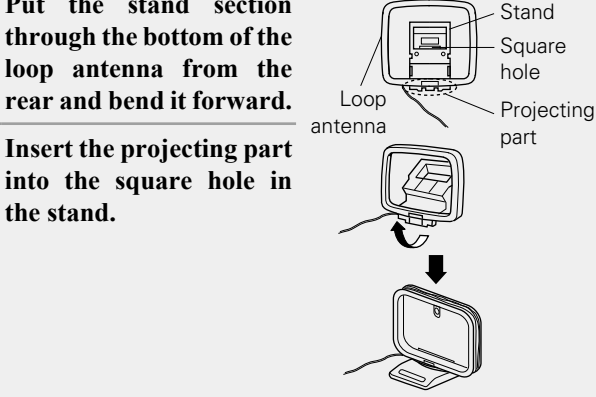

# Using the AM loop antenna

Suspending on a wall Suspend directly on a wall without assembling.

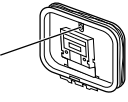

Nail, tack, etc.

## Standing alone

Use the procedure shown above to assemble.

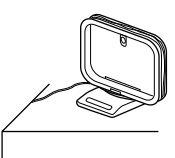

#### NOTE

- Do not connect two FM antennas simultaneously.
- Even if an external AM antenna is used, do not disconnect the AM loop antenna.
- Make sure the AM loop antenna lead terminals do not touch metal parts of the panel.
- If the signal has noise interference, connect the ground terminal (GND) to reduce noise.
- If you are unable to receive a good broadcast signal, we recommend installing an outdoor antenna. For details, inquire at the retail store where you purchased the unit.

# **Playback (Basic operation)**

- □ Selecting the input source (mp page 14)
- □ Adjusting the master volume (mpage 14)
- □ Turning off the sound temporarily (mppage 14)
- Switching the brightness of the display
  (
  page 15)
- Playing a Blu-ray Disc player/DVD player
   (
   (
   <u>page 15</u>)
- Playing a portable player (
   <u>page 15</u>)
- □ Tuning in radio stations (mpage 16)

#### Selecting a listening mode (Surround mode) (page 18)

Playback (Advanced operation) (page 25)

# **Important information**

Before starting playback, make the connections between the different devices and the settings on the unit.

#### NOTE

Also refer to the operating instructions of the connected devices when playing them.

# Selecting the input source

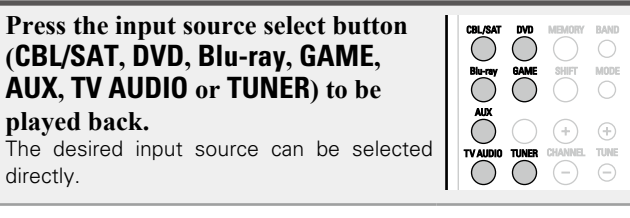

You can also use the following operation to select an input source.

#### □ Using the button on the main unit Use SOURCE < ►.

• Use **SOURCE < ►** switches the input source, as shown below.

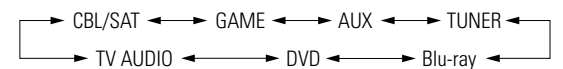

# Adjusting the master volume

Use VOLUME ▲▼ to adjust the volume.

 ❑ When the "Scale" setting (<sup>™</sup> page 32) is "Absolute" [Adjustable range] 0.0 – 98.0

• The variable range differs according to the input signal and channel level setting.

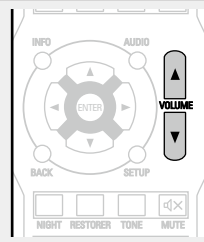

#### □ When the "Scale" setting (<sup>™</sup> page 32) is "Relative"

[Adjustable range] --- -79.5dB - 18.0dB

### ø

You can also operate via the main unit. In this case, perform the following operations.

Turn **MASTER VOLUME** to adjust the volume.

# Turning off the sound temporarily

#### Press MUTE ◀×.

• "MUTE" indicator on the display flashes.

• ◀× appears on a TV screen.

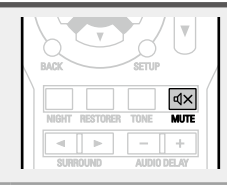

# ć

- The sound is reduced to the level set at "Mute Level" (1) page 32).
- To cancel, press MUTE ଏx again. Muting can also be canceled by adjusting the master volume.

#### Important information

# Switching the brightness of the display

#### Press **DIMMER**.

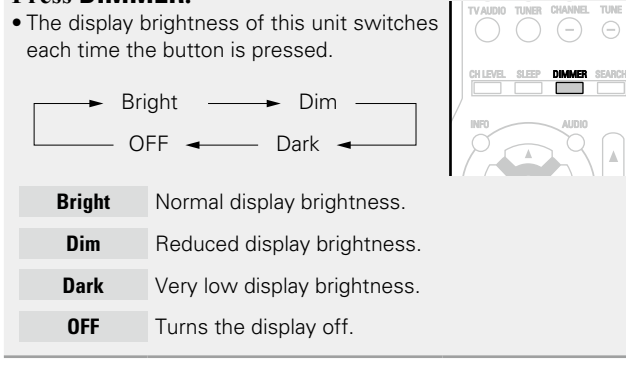

#### NOTE

When the brightness of the display is set to "OFF", the display turns off and appears as if there is no electricity.

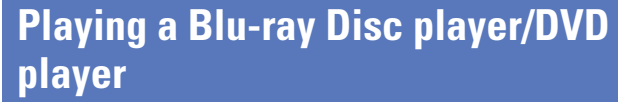

The following describes the procedure for playing Blu-ray Disc player/ DVD player.

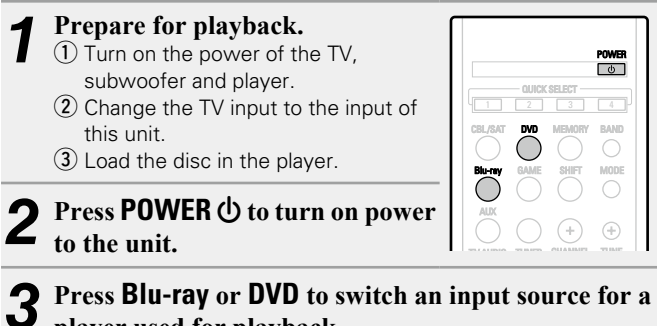

player used for playback.

Play the device connected to this unit. Make the necessary settings on the player (language setting, subtitles setting, etc.) beforehand.

# Playing a portable player

The following describes the procedure for playing portable player.

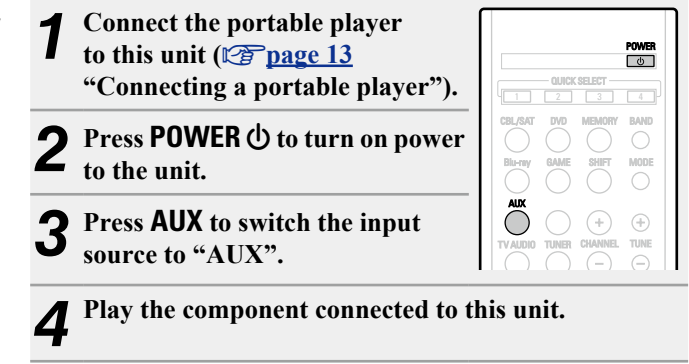

# NOTE

When playback devices are connected to the AUX HDMI connector and the AUX PORTABLE IN jack on the front panel, priority is given to the device connected to the AUX HDMI connector.

If you prefer to play back the device connected to the AUX PORTABLE IN jack, then either disconnect the HDMI cable or change the "Input Mode" (page 31) setting to "Analog".

# **Tuning in radio stations**

For antenna connections, see "Connecting an antenna' (rapage 13).

# Listening to FM/AM broadcasts

The modes for receiving FM/AM broadcasts consists of "AUTO" mode that automatically searches available broadcast stations and "MANUAL" mode that lets you tune in using buttons to change the frequency. The default setting is "AUTO".

In "AUTO" mode, you cannot tune in to radio stations if the reception is not good. If this is the case, then use the "MANUAL" to tune in.

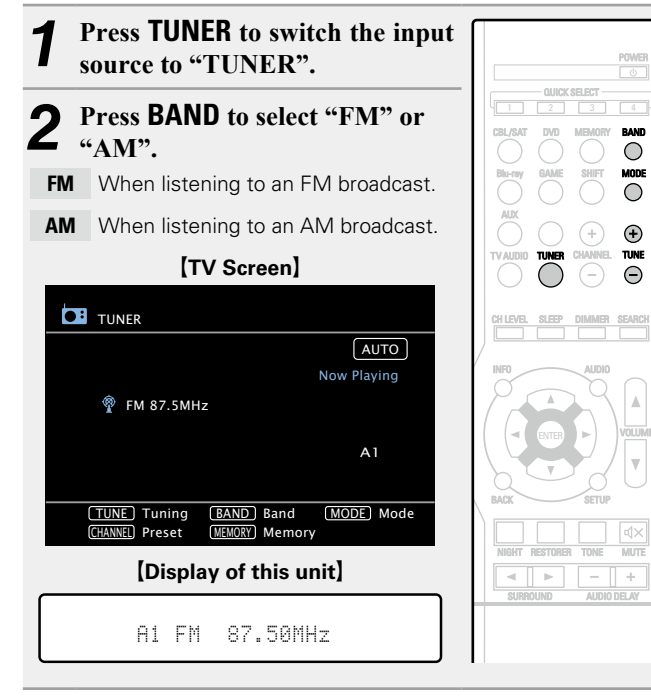

**3** Tune in the desired broadcast station.

AUTO Automatically tune to the station. ① Press MODE to select "AUTO".

MODE: AUTO

② Press TUNE + or TUNE - to select the station you want to hear.

**MANUAL** Manually tune to the station.

**A** 

1) Press **MODE** to select "MANUAL".

#### MODE: MANUAL

② Press TUNE + or TUNE – to select the station you want to hear.

When tuning in stations manually, press and hold  ${\small TUNE}$  + or  ${\small TUNE}$  – to change frequencies continuously.

# Presetting radio stations (Manual preset)

Your favorite broadcast stations can be preset so that you can tune them in easily. Up to 56 stations can be preset.

 Stations can be preset automatically at "Auto Preset"
 (The page 31). If "Auto Preset" is performed after performing "Manual preset", the "Manual preset" settings will be overwritten.

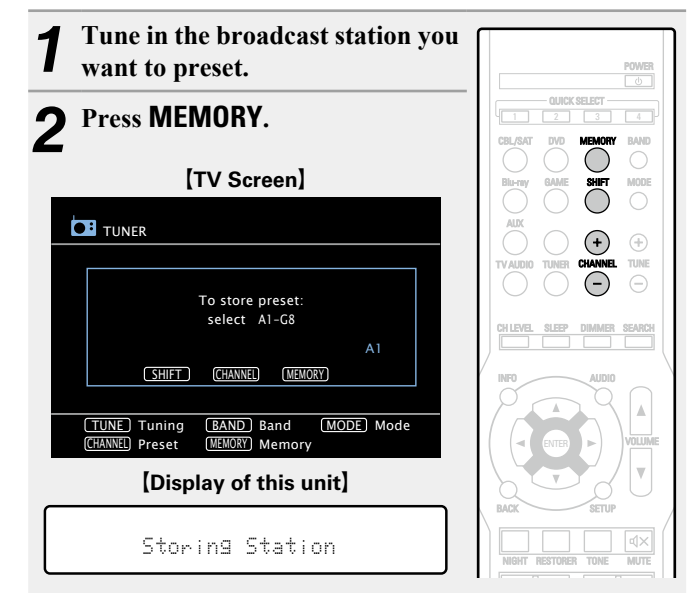

**3** Press CHANNEL + or CHANNEL – to select the preset number.

• Press SHIFT, and then the block (A – G) can be selected.

**A** Press **MEMORY** again to complete the setting.

• To preset other stations, repeat steps 1 to 4.

# **Default settings**

| Block (A – G)<br>and<br>Channel (1 – 8) | Default Settings                                              |
|-----------------------------------------|---------------------------------------------------------------|
| A1 – A8                                 | 87.5 / 89.1 / 98.1 / 107.9 / 90.1 / 90.1 / 90.1 /<br>90.1 MHz |
| B1 – B8                                 | 520 / 600 / 1000 / 1400 / 1500 / 1710 kHz,<br>90.1 / 90.1 MHz |
| C1 – C8                                 | 90.1 MHz                                                      |
| D1 – D8                                 | 90.1 MHz                                                      |
| E1 – E8                                 | 90.1 MHz                                                      |
| F1 – F8                                 | 90.1 MHz                                                      |
| G1 – G8                                 | 90.1 MHz                                                      |

Listening to preset stations

| <b>1</b> Press <b>SHIFT</b> to select the memory block (A to G).                                                                 | POWER                   |
|----------------------------------------------------------------------------------------------------|-------------------------|
| UNER UNER                                                                                                    | - OUICK SELECT          |
| Preset Channel                                                                                                    | CBL/SAT DVD MEMORY BAND |
| A8 FM 90.1MHz<br>A7 FM 90.1MHz                                                                                                   | Blu-ray GAME SHIFT MODE |
| A6 FM 90.1MHz<br>A5 FM 90.1MHz                                                                                                   |                         |
| A4 FM 107.9MHz<br>A3 FM 98.1MHz<br>A2 FM 80.1MHz                                                                                 |                         |
| A1 FM 87.5MHz<br>TUNE, CHARTER CHARTER CHARTER CHARTER CHARTER CHARTER CHARTER CHARTER CHARTER CHARTER CHARTER CHARTER CHARTER C |                         |
| CHANNEL Preset (MEMORY) Memory                                                                                                   |                         |

**2** Press **CHANNEL** + or **CHANNEL** – to select the desired preset channel.

# 

You can also operate via the main unit. In this case, perform the following operations.

Press **TUNER PRESET CH +** or **TUNER PRESET CH –** to select a preset radio station.

# □ Tuner (FM/AM) operation buttons

|                               | <b>Operation buttons</b>  | Function                           |
|-------------------------------|---------------------------|------------------------------------|
|                               | MEMORY                    | Preset memory registration         |
|                               | BAND                      | FM/AM switching                    |
|                               | SHIFT                     | Preset channel block selection     |
|                               | MODE                      | Switch search modes                |
| TVALDOO TUMER CANADVEL TUME   | CHANNEL +, –              | Preset channel selection           |
| $\circ \circ \bullet \bullet$ | TUNE +, –                 | Tuning (up/down)                   |
|                               |                           | Display of information such as the |
|                               | INFO                      | source name, volume, and surround  |
|                               |                           | mode name                          |
|                               | $\Box \nabla \Box \nabla$ | Cursor operation                   |
| BACK SETUP                    | ENTER                     | Enter                              |
| NIGHT RESTORER TONE MUTE      | BACK                      | Return                             |
|                               | SETUP                     | Setup menu                         |

# **Selecting a listening mode (Surround mode)**

This unit can play input audio signals in multi-channel surround mode or in stereo mode.

You can set various surround modes based on the audio input signal from the playback source. Try out different surround modes based on the content you play back and find your favorite surround mode.

# **Listening Mode**

| Input audio<br>signal            | Playback               | Listening mode                                             |                                                                                                    |
|----------------------------------|------------------------|------------------------------------------------------------|----------------------------------------------------------------------------------------------------|
| 2-channel ⊑∽<br>Multi channel ⊑∽ | Surround               | Standard playback<br>(ICP page 19)                         | <ul> <li>For 2-channel signal input:</li> <li>Surround-channel signals are created and played with surround playback.</li> <li>For multichannel signal input:</li> <li>The surround signal recorded in source is played as surround playback.<br/>(The sound is played according to the settings of the speaker size in page 5 "Speaker Config.".)</li> </ul> |
| 2-channel                        | Surround               | Multi channel<br>stereo playback<br>(IC <u>F page 20</u> ) | This mode is for enjoying stereo sound from all speakers.                                                                                                    |
| 2-channel                        | Surround               | Virtual playback<br>(IC <u>P page 20</u> )                 | This mode is for enjoying surround effects using only the front speakers or headphones.                                                                                                    |
| 2-channel                        | Stereo                 | Stereo playback<br>(ICP page 20)                           | <ul> <li>If multichannel signals are input, they are mixed down to 2-channel audio and are played.</li> <li>Subwoofer signals are also output.</li> </ul>                                                                                                    |
| 2-channel                        | > Stereo<br>> Surround | Direct playback<br>(🏹 page 20)                             | Sound recorded in source is played as is.• In this mode, the following items cannot be adjusted.• Tone (127 page 36)• RESTORER (127 page 37)                                                                                                    |

- Some listening modes cannot be selected, depending on the audio format or number of channels of the input signal. For details, see "Types of input signals, and corresponding surround modes" (127 page 48).
- Adjust the sound field effect with the menu "Audio Adjust" (137 page 34) to enjoy your favorite sound mode.
- Buttons on the remote control unit can be used for operations.
   Press SURROUND ◄ or SURROUND ► and the modes are switched as shown below.

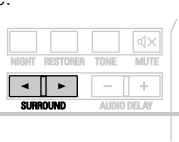

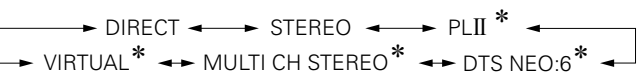

\* The display varies depending on the audio format or the number of channels of input signals.

# **Standard playback**

# □ Surround playback of 2-channel sources

Play the selected device (page 15, 16).

#### Press SURROUND or SURROUND ► to select the surround L decoder to play back multichannel sound.

Select the surround mode while viewing the display on the TV screen. • Which decoder can be selected depends on the settings of QQ page 5 "Speaker Config.".

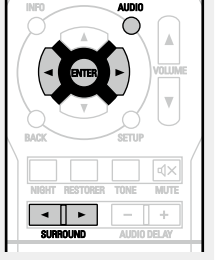

This mode is for 5.1-channel surround playback. **DOLBY PL**II

- "PLII Cinema", "PLII Music", "PLII Game" or "Pro Logic" is displayed.
- This mode is for 5.1-channel surround playback. DTS NEO:6 • "DTS NEO:6 Cinema" or "DTS NEO:6 Music" is displayed.

#### Press AUDIO and then press ENTER. 3

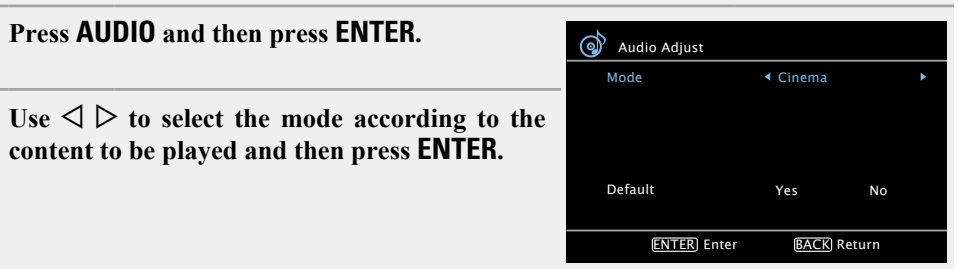

Cinema This mode is suited for movie sources.

content to be played and then press ENTER.

This mode is suited for music sources. More sound is sent to the front speakers than in Music "Cinema" mode.

Game This mode is suited for games.

**Pro Logic** This mode is suitable for playback of 2-channel sources recorded with Dolby Pro Logic.

# Press AUDIO.

Э The menu display disappears.

# □ Surround playback of multi-channel sources (Dolby Digital, DTS etc.)

- 1 Play the selected device (page 15, 16).
- 9 Press SURROUND or SURROUND ► to select the surround L decoder to play back multichannel sound.

Select the surround mode while viewing the display on the TV screen. • Which decoder can be selected depends on the input signal, the settings of

page 5 "Speaker Config.".

# **Displaying the currently playing surround mode**

| Input signal                      | Surround mode      |
|-----------------------------------|--------------------|
| DOLBY DIGITAL<br>(other than 2ch) | DOLBY DIGITAL      |
| DOLBY DIGITAL Plus                | DOLBY DIGITAL Plus |
| DOLBY TrueHD                      | DOLBY TrueHD       |
| DTS (5.1ch) /                     | DTS SURROUND       |
| DTS 96/24                         | DTS 96/24*         |
|                                   | DTS-HD HI RES      |
| DTS-HD                            | DTS-HD MSTR        |
|                                   | DTS Express        |
| PCM (multi ch)                    | MULTI CH IN        |

\* This is displayed when the input signal is "DTS 96/24".

# Views on the display

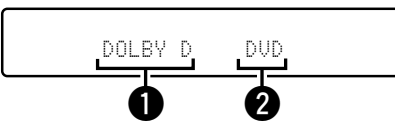

- 1 Shows a decoder to be used.
  - A DOLBY DIGITAL decoder is displayed as "DOLBY D".
  - A DOLBY DIGITAL Plus decoder is displayed as "DDD +".

2 Shows the name of the input source being played back.

# ø

For an input signal that can be reproduced in each surround mode, see "Surround modes and surround parameters" (page 46).

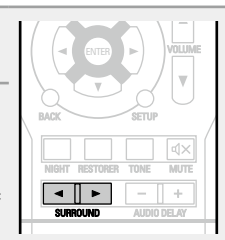

# Multi channel stereo playback

This mode is for enjoying stereo sound from all speakers.

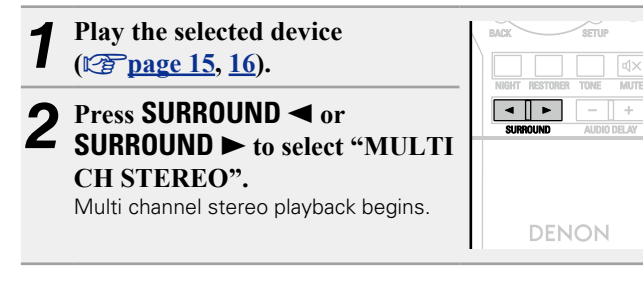

# NOTE

When the input signal is Dolby TrueHD, Dolby Digital Plus, DTS-HD or DTS Express, you cannot select multi channel stereo mode.

| Virtual playback                                                                                                    | Direct playback                                                                                                    |
|----------------------------------------------------------------------------------------------------|----------------------------------------------------------------------------------------------------|
| This mode is for enjoying surround effects using only the front speakers or headphones.                                     | <ul> <li>Sound recorded in source is played as is.</li> <li>In this mode, the following items cannot be adjusted.</li> <li>Tone (provide a state of the following items cannot be adjusted.</li> <li>RESTORER (provide a state of the following items cannot be adjusted.</li> </ul> |
| 1       Play the selected device         (1) page 15, 16).         2       Press SURROUND ◄ or         SUBROUND ► to select | Play the selected device         () page 15, 16).         Press SURROUND ◄ or         SUPPOUND ► to select                                                                                                    |
| "VIRTUAL".<br>Virtual playback begins.                                                                                      | Ornound ► to select     "DIRECT".     Direct playback begins.     DENON                                                                                                    |

# NOTE

When the input signal is Dolby TrueHD, Dolby Digital Plus, DTS-HD or DTS Express, you cannot select virtual mode.

# **Stereo playback**

5

Z

This is the mode for playing in stereo. The tone can be adjusted.

- Sound is output from the front left and right speakers and subwoofer.
- If multichannel signals are input, they are mixed down to 2-channel audio and are played.

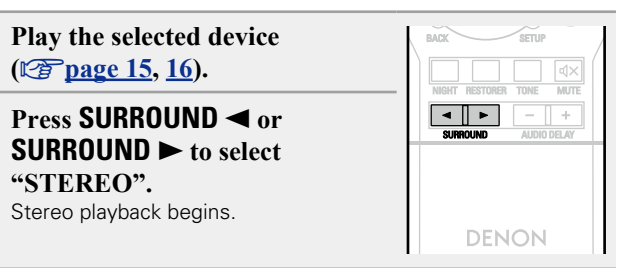

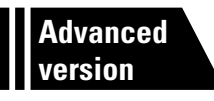

# **Advanced version**

Here, we explain functions and operations that let you make better use of this unit.

• Speaker installation/connection (Advanced connection) 2 page 22

Playback (Advanced operation) 25 page 25

How to make detailed settings 27

# **Speaker installation/connection (Advanced connection)**

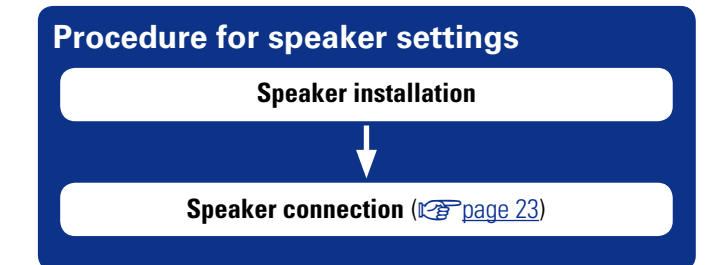

# **Speaker installation**

• Determine the speaker system depending on the number of speakers you are using and install each speaker and subwoofer in the room. Here, we explain how to install the speakers using a typical example.

• The speaker impedance should be from 6 to 16  $\Omega$ .

# 

Use the illustration below as a guide for how high each speaker should be installed. The height does not need to be exactly the same.

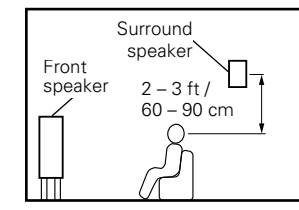

[Viewed from the side]

### When 5.1 ch speakers installed

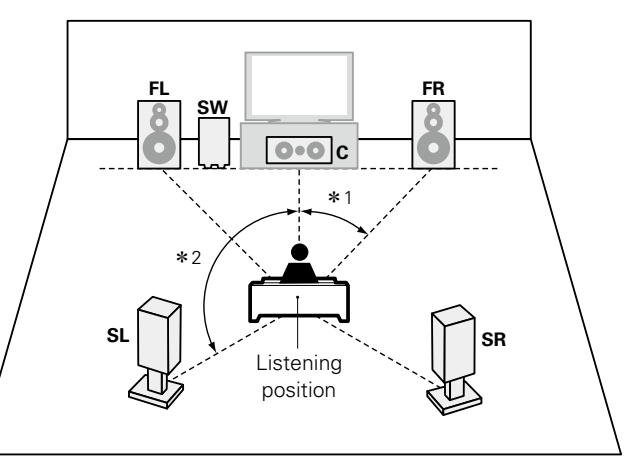

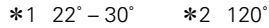

# When 2.1 ch speakers installed

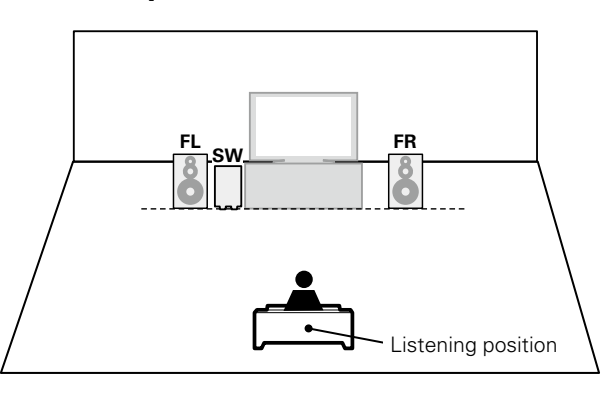

#### [Speaker abbreviations]

- FL Front speaker (L)
- SL Surround speaker (L)
- **FR** Front speaker (R) С Center speaker
- SW Subwoofer
- SR Surround speaker (R)

22

# **Speaker connection**

Here, we connect the speakers in the room to this unit.

This section explains how to connect them using a typical example. • For TV connections, see "Connecting this unit to a TV via HDMI

 For TV connections, see Connecting this unit to a TV via HDIVII connections" (<u>page 6</u>) or "Connecting a TV" (<u>page 10</u>).

□ Connecting 5.1-channel speakers (127 page 23)

Connecting 2.1-channel speakers (
page 24)

#### NOTE

- Disconnect this unit's power plug from the power outlet before connecting the speakers. Also, turn off the subwoofer.
- Connect so that the speaker cable core wires do not protrude from the speaker terminal. The protection circuit may be activated if the core wires touch the rear panel or if the + and - sides touch each other (page 51 "Protection Circuit").
- Never touch the speaker terminals while the power supply is connected. Doing so could result in electric shock.
- Use speakers with the speaker impedances shown below.

| Speaker terminals | Speaker impedance |
|-------------------|-------------------|
| FRONT             |                   |
| CENTER            | 6 – 16 Ω          |
| SURROUND          |                   |

# Preparation

Carefully check the left (L) and right (R) channels and + (red) and – (black) polarities on the speakers being connected to the this unit, and be sure to interconnect the channels and polarities correctly.

# Connecting the speaker cables Peel off about 0.03 ft/10 mm of sheathing from the tip of the speaker cable, then either twist the core wire tightly or terminate it.

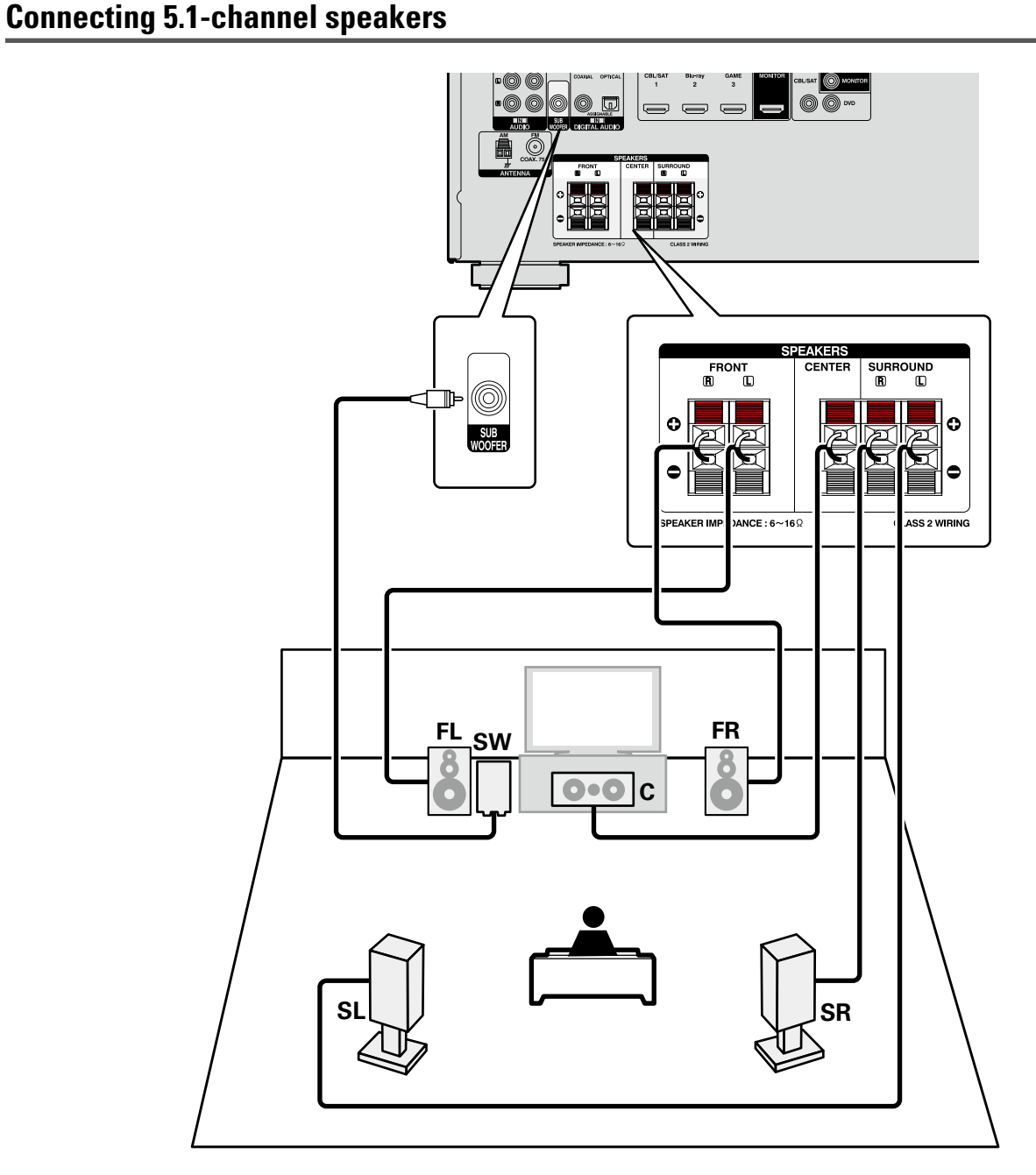

#### Speaker connection

# **Connecting 2.1-channel speakers**

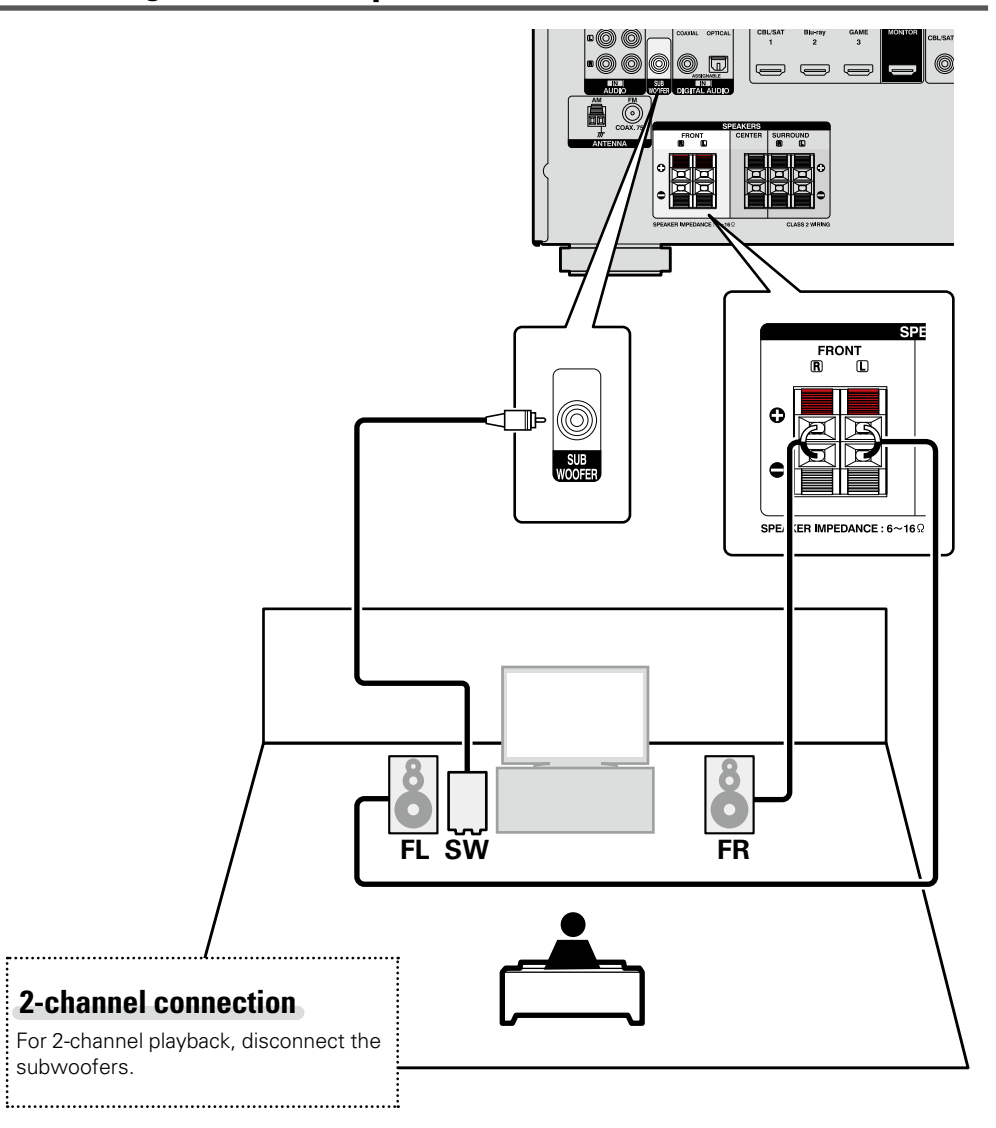

#### NOTE

- For speaker cable connections, see page 23.
- For speaker impedance, see page 23.

# **Playback (Advanced operation)**

Playback (Basic operation) (page 14)

Selecting a listening mode (Surround mode) (2) page 18)

- □ Adjusting the volume of the speakers (<sup>™</sup> page 25)
- □ Sleep timer function (mp page 26)
- Quick select function (<u>page 26</u>)
- □ Various memory functions (mpage 26)

# **Convenient functions**

# Adjusting the volume of the speakers

You can adjust the channel level either according to the playback sources or to suit your taste, as described below.

# Adjusting the volume of the different speakers

# Press CH LEVEL.

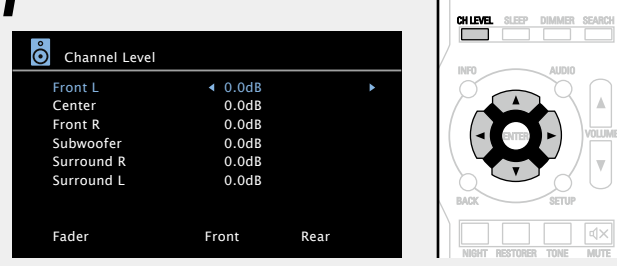

### Use $\Delta \nabla$ to select the speaker.

The speaker that can be set switches each time one of the buttons is pressed.

# **3** Use $\triangleleft \triangleright$ to adjust the volume.

 In the case of a subwoofer, pressing < when it is at "-12 dB" will change the setting to "OFF".

ø

- If you do not press any button for approximately 5 seconds, the menu screen light turns off.
- When a headphone jack is inserted, the headphone channel level can be adjusted.

### □ Adjusting the volume of groups of speakers (Fader function)

This function lets you adjust (fade) the sound all at once from the front (front speaker / center speaker) or rear (surround speaker).

# **1** Press CH LEVEL.

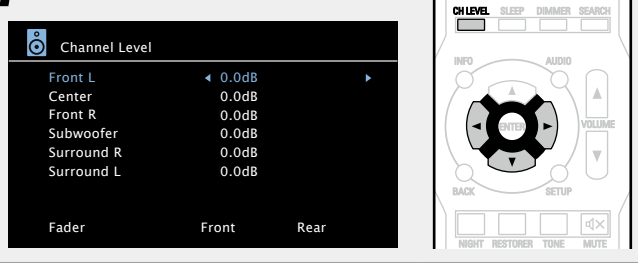

**2** Press  $\triangledown$  to select "Fader", then select the item to be adjusting using  $\triangleleft \triangleright$ .

| Channel Level | 0.0dR          |
|---------------|----------------|
| Center        | 0.048          |
| Front R       | 0.04B          |
| Subwoofer     | 0.0dB          |
| Surround R    | 0.0dB          |
| Surround L    | 0.0dB          |
|               |                |
| Fader         | Front 🔺 🕨 Rear |

**3** Use  $\triangleleft \triangleright$  to adjust the volume of the speakers. ( $\triangleleft$ : front,  $\triangleright$ : rear)

# ø

- If you do not press any button for approximately 5 seconds, the menu screen light turns off.
- The fader function does not affect the subwoofer.
- The fader can be adjusted until the volume of the speaker is adjusted to the lowest value of -12 dB.

# **Sleep timer function**

The power automatically goes into standby once the set time has elapsed.

This is convenient for playing sources while going to sleep.

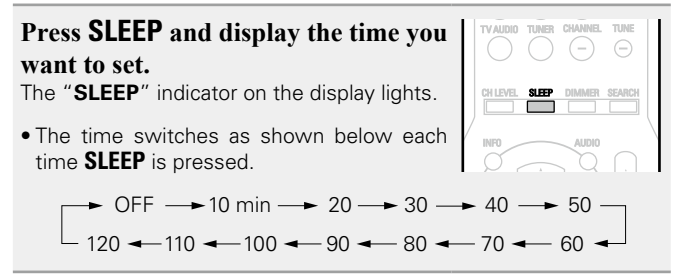

# To cancel the sleep timer

Press **SLEEP** to set "OFF". The "**SLEEP**" indicator on the display turns off.

# ø

- If you do not press any button for approximately 5 seconds, the menu screen light turns off.
- The sleep timer setting is canceled if this unit's power is set to standby or turned off.

# **Quick select function**

You can save settings such as the input source selection, volume level, and sound mode at the **QUICK SELECT 1 – 4** buttons. You can simply press one of the set **QUICK SELECT** buttons for subsequent playback to switch to various saved settings all at once.

# □ Saving the settings

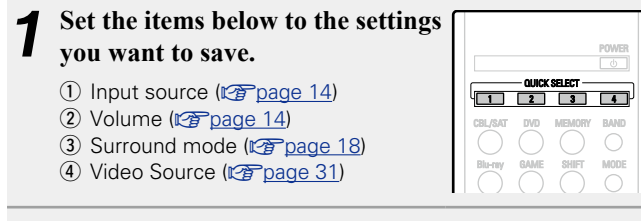

# **2** Press and hold the desired **QUICK SELECT** until "Memory" appears on the display.

The current settings will be memorized.

# Various memory functions

### Personal memory plus function

This function sets the settings (input mode, surround mode, HDMI output mode, audio delay etc.) last selected for the individual input sources.

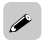

The surround parameters, tone settings and the volumes of the different speakers are stored for the individual surround modes.

### □ Last function memory

This function stores the settings which were made before going into the standby mode.

When the power is turned back on, the settings are restored.

|                   | Input<br>source | Volume | Surround<br>mode | Video<br>Source |  |
|-------------------|-----------------|--------|------------------|-----------------|--|
| QUICK<br>SELECT 1 | CBL/SAT         |        |                  |                 |  |
| QUICK<br>SELECT 2 | Blu-ray         | 10     | MULTI CH         | SOURCE          |  |
| OLIICK            |                 | 1 40   | STEREO           | SOURCE          |  |

# [Quick select defaults]

| QUICK<br>SELECT 2 | Blu-ray | 40 | MULTI CH | S |
|-------------------|---------|----|----------|---|
| QUICK<br>SELECT 3 | GAME    | 40 | STEREO   |   |
| QUICK<br>SELECT 4 | AUX     |    |          |   |
|                   |         |    |          |   |

# **Recalling the settings**

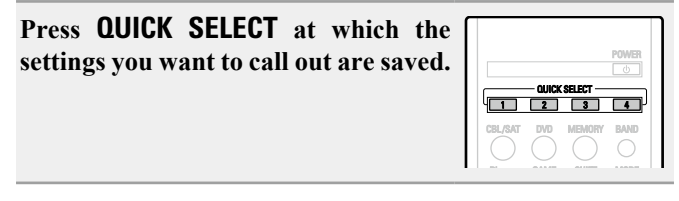

# ø

If **QUICK SELECT** on the main unit is pressed, the same function as with the remote control unit can be obtained.

# How to make detailed settings

# Menu map

For menu operation, connect a TV to this unit and display the menu on the TV screen. For menu operations, see the following page. By default, this unit has recommended settings defined. You can customize this unit based on your existing system and your preferences. The menu displayed depends on the input source and usage.

|                                      | Setting items                           | Detailed items  | Description                                                                               | Page      |
|--------------------------------------|-----------------------------------------|-----------------|-------------------------------------------------------------------------------------------|-----------|
|                                      | Speaker Setup                           | Speaker Config. | Selects speaker configuration and size (bass reproduction capability).                    | 5         |
|                                      |                                         | Bass Setting    | Sets subwoofer and LFE signal range playback.                                             | 6         |
|                                      |                                         | Distance        | Sets distance from listening position to speakers.                                        | 6         |
| SETUP MENU                           |                                         | Channel Level   | Sets the volume of the test tone to be the same when it is output from each speaker.      | 7         |
| Speaker Setup                        |                                         | Crossover Freq. | Sets the maximum frequency of the bass signal output from each channel to the subwoofer.  | 8         |
| Input Setup                          | Input Setup                             | Input Assign    | Changes input connector assignment.                                                       | <u>30</u> |
| Option Setup ———                     |                                         | Auto Preset     | Uses the auto preset function to program radio stations.                                  | <u>31</u> |
| ······                               |                                         | Preset Skip     | Sets the preset memories that you do not want to display when tuning.                     | <u>31</u> |
|                                      | Displayed items of the "Input Setup"    | Video Source    | Video of another input source is played back combined with the playing audio.             | <u>31</u> |
|                                      | menu differs, depending on the selected | Input Mode      | Sets the audio input mode and decode mode.                                                | <u>31</u> |
|                                      | input source.                           | Source Level    | Adjusts the playback level of the audio input.                                            | <u>31</u> |
|                                      | Option Setup                            | Volume          | Sets the volume setting.                                                                  | <u>32</u> |
| Items that only need to be set       |                                         | HDMI            | Makes settings for HDMI.                                                                  | <u>33</u> |
| once                                 |                                         | Other           | Makes various other settings.                                                             | <u>33</u> |
| Set these for example upon purchase. | Audio Adjust                            |                 | Adjusts surround sound parameters.                                                        | <u>34</u> |
| Once these items are set, there is   | Tone                                    |                 | Adjusts the tonal quality of the sound.                                                   | <u>36</u> |
| no need to set them again unless     | NIGHT MODE                              |                 | Optimized setting for late-night listening.                                               | <u>36</u> |
| speakers have been changed.          | RESTORER                                |                 | Expands the lower and higher regions of compressed audio to enable richer audio playback. | 37        |
|                                      | Audio Delay                             |                 | Compensates for incorrect timing between video and audio.                                 | 37        |

# **Examples of menu and front display**

Below we describe typical examples of displays on the TV screen and on the set's display window.

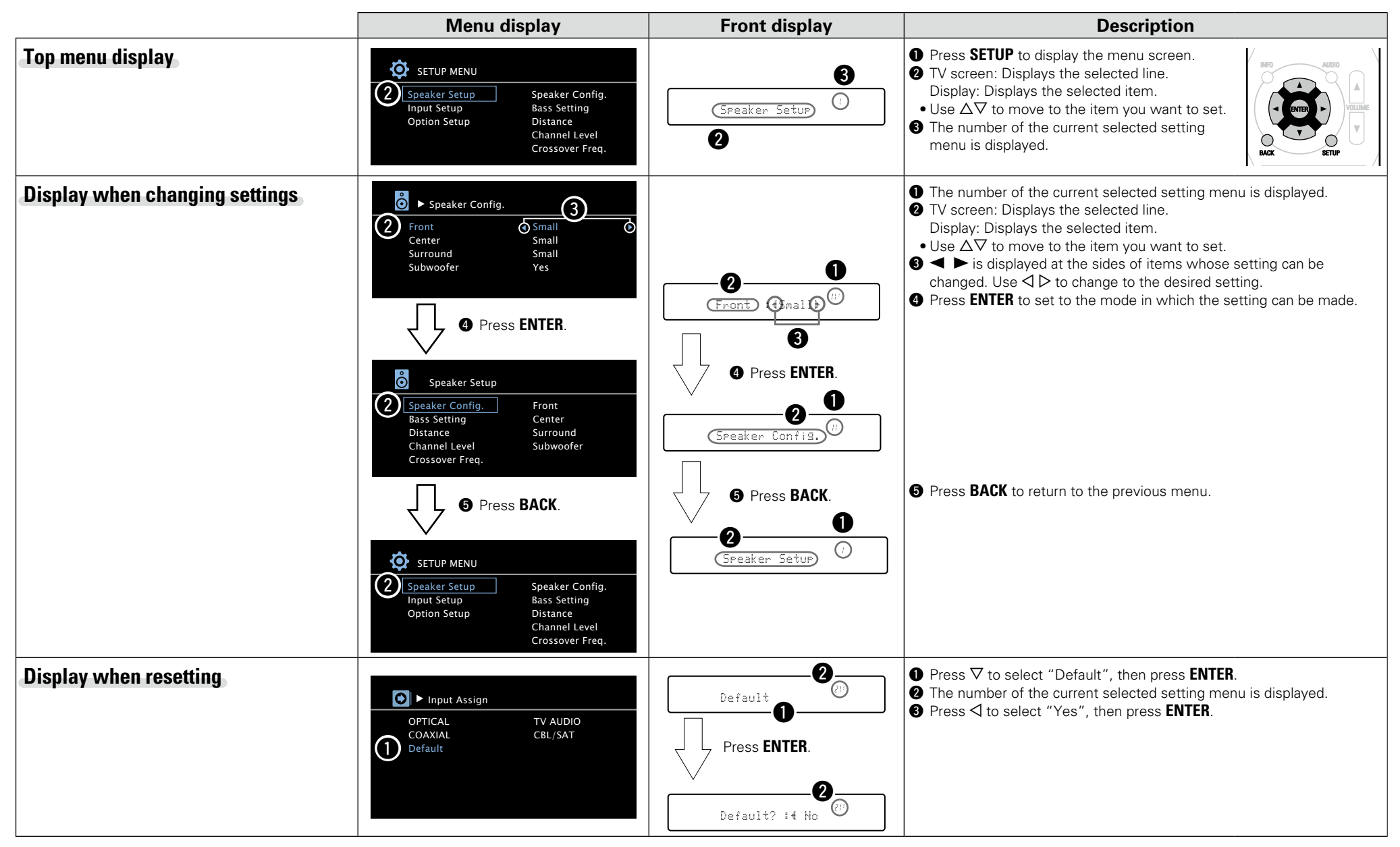

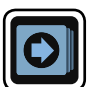

# Input Setup

Perform settings related to input source playback.

• You do not have to change the settings to use the unit. Make settings when needed.

# Menu operation

- Press SETUP.
- The menu is displayed on the TV screen.

**2** Use  $\triangle \nabla$  to select "Input Setup", and then press ENTER.

**3** Use  $\Delta \nabla$  to select the menu to be set or operated.

**4** Press ENTER to enter the setting.

• To return to the previous item, press BACK.

• Exiting the Menu, press **SETUP** while the menu is displayed. The menu display disappears.

# Important information

# $\hfill \Box$ About the display of input sources

In this section, the configurable input sources for each item are shown as follows.

Blu-ray DVD TV AUDIO CBL/SAT GAME AUX TUNER

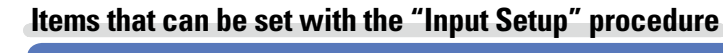

Input Assign (😰 page 30)

Auto Preset (mpage 31)

Ø

- || +

0

BACK

Preset Skip (2 page 31)

Video Source (mpage 31)

Input Mode (mage 31)

Source Level (10 page 31)

#### Input Setup

# Input Assign

#### Default settings are underlined.

This unit has certain input sources such as "CBL/SAT" assigned to audio and video connectors by default. By making the default connections, you can simply press an input source select button to play back audio or video from the connected device with ease.

When making connections other than the default settings, you must change settings in this section.

# Examples of "Input Assign" menu screen displays

This screen appears when the "Input Setup" – "Input Assign" menu is selected. Use the "Input Assign" menu to change the digital input connectors that are assigned to the input sources in default settings.

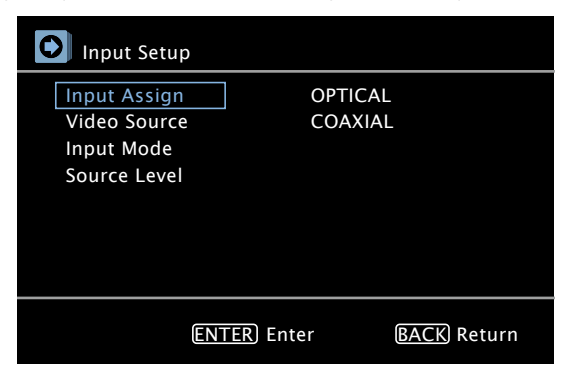

### Input assignments menu operations

| <b>1</b> Use $\Delta \nabla$ to select "Input Assign", and then press ENTER                                |      |
|----------------------------------------------------------------------------------------------------|------|
| <b>2</b> Use $\triangle \nabla \triangleleft \triangleright$ to select the input connector to be assigned. |      |
| <b>3</b> Press ENTER to enter the setting.                                                                 | BACK |

# NOTE

- If all "OPTICAL" and "COAXIAL" assignment of the TV source are set to "OFF", TV source cannot be selected with the input source selection.
- The unit supports 3 types of digital audio connection (HDMI, OPTICAL, and COAXIAL). Do not make
  multiple digital audio connections with a single device. However, you can make both analog and digital
  connections with the same source. In this case, priority is given to the HDMI input signal when making
  both analog and HDMI connections. Priority is also given to the digital input signal (OPTICAL/COAXIAL)
  when making both analog and digital connections (OPTICAL/COAXIAL).

| Setting items                         | Setting details                                                                                                    |
|---------------------------------------|----------------------------------------------------------------------------------------------------|
| OPTICAL                               | Blu-ray / DVD / TV AUDIO / CBL/SAT / GAME / AUX                                                                                                    |
| Set this to change the                | <b>OFF</b> : Do not assign a optical input connector to the selected input source.                                                                               |
| optical input connectors              |                                                                                                    |
| assigned to the input                 |                                                                                                    |
| sources.                              |                                                                                                    |
| Blu-ray DVD                           |                                                                                                    |
|                                       |                                                                                                    |
|                                       |                                                                                                    |
|                                       |                                                                                                    |
| COAXIAL                               | Blu-ray / DVD / TV AUDIO / <u>CBL/SAT</u> / GAME / AUX                                                                                                    |
| Set this to change the                | <b>OFF</b> : Do not assign a coaxial input connector to the selected input source.                                                                               |
| coaxial input connectors              |                                                                                                    |
| assigned to the input                 |                                                                                                    |
| sources.                              |                                                                                                    |
| Blu-ray DVD                           |                                                                                                    |
|                                       |                                                                                                    |
|                                       |                                                                                                    |
|                                       |                                                                                                    |
| Default                               | Yes : Reset to the defaults.                                                                                                    |
| The "Input Assign" settings           | No : Do not reset to the defaults.                                                                                                    |
| are returned to the default settings. | If you select "Default" and press <b>ENTER</b> , the message "Return settings to the default?" is displayed. Select "Yes" or "No", and then press <b>ENTER</b> . |
|                                       |                                                                                                    |

Default settings are underlined.

# **Auto Preset**

Use the auto preset function to program radio stations.

| Setting items                              | Setting details                                                                                                    |
|--------------------------------------------|----------------------------------------------------------------------------------------------------|
| Start<br>Start the auto preset<br>process. | If an FM station cannot be preset automatically, select the desired<br>station by tuning it in manually, then preset it manually. |
| TUNER                                      |                                                                                                    |

# **Preset Skip**

#### Default settings are underlined.

Set the preset memory block (from A to G) you do not want to display.

| Setting items                                                              | Setting details                                                |
|----------------------------------------------------------------------------|----------------------------------------------------------------|
| Block A – Block G                                                          | <b>ON</b> : Display the selected preset memory block.          |
| Select a block to be skipped<br>from among preset blocks<br>(from A to G). | <b>SKIP</b> : Do not display the selected preset memory block. |
| TUNER                                                                      |                                                                |

# Video Source

Default settings are underlined.

Video of another input source is played back combined with the playing audio.

| Setting items | Setting details                                                                                                    |
|---------------|----------------------------------------------------------------------------------------------------|
| Video Source  | <b>Source</b> : Play the picture and sound of the input source.<br><b>DVD</b> / <b>CBL/SAT</b> : Select video input source to view. This can be set for individual input sources. |
|               | <b>NOTE</b><br>It is not possible to select HDMI input signals.                                                                                                    |

# Input Mode

The input modes available for selection may vary depending on the input source.

| Setting items                                                                                                    |                                                                                                    | Settin                                                                      | ıg details                                                              |                                                                   |                                          |
|----------------------------------------------------------------------------------------------------|----------------------------------------------------------------------------------------------------|-----------------------------------------------------------------------------|-------------------------------------------------------------------------|-------------------------------------------------------------------|------------------------------------------|
| Input Mode<br>Set the audio input modes<br>for the different input<br>sources.<br>It is normally recommended<br>to set the audio input mode | <ul> <li>Auto : Automatically detect input signal and perform playback.</li> <li>HDMI : Play only signals from HDMI input.</li> <li>Digital : Play only signals from digital input (OPTICAL/COAXIAL).</li> <li>Analog : Play only signals from analog input.</li> <li>At time of purchase, the settings of the different input sources are as shown below.</li> </ul>                                                                                                    |                                                                             |                                                                         |                                                                   |                                          |
| to "Auto".                                                                                                    | Input source                                                                                                    | Blu-ray                                                                     | DVD                                                                     | TV AUDIO                                                          | CBL/SAT                                  |
|                                                                                                    | Default setting                                                                                                    | HDMI                                                                        | Analog                                                                  | Digital                                                           | Auto                                     |
|                                                                                                    | Input source                                                                                                    | GAME                                                                        | AUX                                                                     | ]                                                                 |                                          |
|                                                                                                    | Default setting                                                                                                    | HDMI                                                                        | Auto                                                                    | -                                                                 |                                          |
|                                                                                                    | <ul> <li>"Digital" can be set for the input source assigned to "OPI "COAXIAL" under "Input Assign" in the menu.</li> <li>If the input source is set to "Blu-ray", "TV AUDIO" or "GAME", be set to "Analog".</li> <li>If an input source is "TUNER", the setting is fixed to "Analog"</li> <li>When digital signals are properly input, the DIG indicator the display. If the DIG indicator does not light, check the dig connector assignment and the connections.</li> </ul> |                                                                             |                                                                         | IE", it cannot<br>og".<br>tor lights on<br>digital input          |                                          |
| Decode Mode                                                                                                    | Auto : Detect type of d                                                                                                    | ligital input sig                                                           | gnal and deco                                                           | ode and play a                                                    | utomatically.                            |
| for input source.                                                                                                    | <b>DTS</b> : Decode and pla                                                                                                    | y only PCIVI I<br>y only DTS in                                             | nput signais.<br>put signals.                                           |                                                                   |                                          |
| Blu-rayDVDTV AUDIOCBL/SATGAMEAUX                                                                                                    | <ul> <li>This item can be a<br/>"COAXIAL" is assign</li> <li>This item can be set<br/>or AUX).</li> <li>Normally set this m<br/>inputting the correspondence</li> </ul>                                                                                                    | set for inpu<br>ned at "Input<br>for HDMI in<br>node to "Au<br>onding input | t sources fr<br>Assign" (1277<br>put sources<br>uto". Set "1<br>signal. | or which "C<br>P <u>page 30</u> ).<br>(Blu-ray, GAN<br>PCM" and " | DPTICAL" or<br>/IE, CBL/SAT<br>DTS" when |

# Source Level

#### Default settings are underlined.

This function corrects the playback level of the selected input source's audio input. Make this setting if there are differences in the input volume levels between the different sources.

| Setting items | Setting details              |  |
|---------------|------------------------------|--|
| Source Level  | –12dB – +12dB ( <u>0dB</u> ) |  |

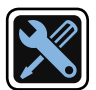

# **Option Setup**

#### Make various option settings.

# Menu operation

#### **1** Press SETUP. The menu is disp

The menu is displayed on the TV screen.

**2** Use  $\Delta \nabla$  to select "Option Setup", and then press ENTER.

**3** Use  $\triangle \nabla$  to select the menu to be set or operated.

# **4** Press **ENTER** to enter the setting.

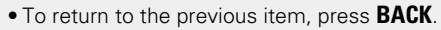

• Exiting the Menu, press **SETUP** while the menu is displayed. The menu display disappears.

# Items that can be set with the "Option Setup" procedure

Volume (😰 page 32)

HDMI (😰 page 33)

**Other** (12) page 33)

# 

# Volume

Default settings are underlined.

Sets the volume setting.

| Setting items             | Setting details                                                                         |
|---------------------------|-----------------------------------------------------------------------------------------|
| Scale                     | Absolute : Display in the range 0.0 (Min) to 98.                                        |
| Set how volume is         | Relative : DisplaydB (Min), in the range –79.5 dB to 18 dB.                             |
| displayed.                | The "Scale" setting is applied also to the "Limit" and "Power On Level" display method. |
| Limit                     | <b>OFF</b> : Do not set a maximum volume.                                               |
| Make a setting for        | 60 (–20dB) / 70 (–10dB) / 80 (0dB)                                                      |
| maximum volume.           | If "Scale" is set to "Relative", the value in () is displayed.                          |
| Power On Level            | Last : Use the memorized setting from the last session.                                 |
| Define the volume setting | <b>0</b> () : Always use the muting on condition when power is turned on.               |
| that is active when the   | 1 – 98 (–79dB – 18dB) : The volume is adjusted to the set level.                        |
| power is turned on.       |                                                                                         |
| Mute Level                | <b><u>Full</u></b> : The sound is muted entirely.                                       |
| Set the amount of         | -40dB : The sound is attenuated by 40 dB down.                                          |
| attenuation when muting   | -20dB : The sound is attenuated by 20 dB down.                                          |
| is on.                    |                                                                                         |

33

Default settings are underlined.

Makes settings for HDMI.

| Setting items                                                                                                   | Setting details                                                                                                    |
|----------------------------------------------------------------------------------------------------|----------------------------------------------------------------------------------------------------|
| HDMI Audio Out<br>Select HDMI audio output                                                                      | <b><u>Amp</u></b> : Play back through speakers connected to the receiver.<br><b>TV</b> : Play back through TV connected to the receiver.                                                                                                    |
| device.                                                                                                    | If "TV" is selected, only an HDMI audio signal is output from the TV.                                                                                                    |
| Standby Pass<br>Outputs signals received<br>from the HDMI input<br>connector to the TV<br>connected to the HDMI | <ul> <li>OFF : "Standby Pass" is disabled.</li> <li>Last : "Standby Pass" is enabled when the last input source used outputs an HDMI signal.</li> <li>CBL/SAT : "Standby Pass" is enabled when an HDMI signal is input to the HDMI CBL/SAT connector on the unit.</li> </ul>                                                |
| output connector even<br>when the unit is in standby<br>mode.                                                   | Blu-ray : "Standby Pass" is enabled when an HDMI signal is input to the HDMI Blu-ray connector on the unit.<br>GAME : "Standby Pass" is enabled when an HDMI signal is input to the HDMI GAME connector on the unit.<br>AUX : "Standby Pass" is enabled when an HDMI signal is input to the HDMI AUX connector on the unit. |
|                                                                                                    | When this setting is enabled the power indicator turns red when entering standby mode, and more power is consumed than in normal standby mode.                                                                                                    |

#### NOTE

When this setting is enabled, the "Sleep timer function" (Ppage 26) is turned "OFF" and the "Auto Standby" (Ppage 33) setting is disabled.

Default settings are underlined.

Make various other settings.

|                   | Setting items                                                                                                    | Settin                                                                                                    | ng details                                                                                                 |                  |
|-------------------|----------------------------------------------------------------------------------------------------|----------------------------------------------------------------------------------------------------|----------------------------------------------------------------------------------------------------|------------------|
|                   | Auto Standby<br>The unit enters standby<br>mode automatically when<br>no commands are sent to<br>the unit for the set time.<br>Before it enters the standby<br>mode, "Auto Standby" is<br>displayed on the display<br>of this unit and the menu<br>screen. | <b>2Hours</b> : The unit goes into standb<br><b>4Hours</b> : The unit goes into standb<br><b>8Hours</b> : The unit goes into standb<br><b>OFF</b> : The unit does not go into sta                                                                                                | y after 2 hours.<br>y after 4 hours.<br>y after 8 hours.<br>ndby automatically.                            |                  |
| e<br>e<br>n<br>al | Setup Lock<br>Protect settings from<br>inadvertent change.                                                                                                    | <ul> <li>ON : Turn protection on.</li> <li>OFF : Turn protection off.</li> <li>✓</li> <li>To turn OFF the "Setup Lock procedure below.</li> <li>(1) Press and hold SETUP for at leas "Setup Lock: ◄ON ▶" appears</li> <li>(2) Use &lt;1 ▷ to select "OFF", and ENTER.</li> </ul> | ", follow the st 3 seconds. on the display. then press                                                     |                  |
| S                 |                                                                                                    | NOTE<br>When "Setup Lock" is set to "C<br>longer be changed. Also, "Setup<br>operate related settings.<br>• Setup menu operations<br>• RESTORER                                                                                                    | N", the settings listed below<br>Lock!" is displayed if you atte<br>• Channel Level<br>• Audio Adjust etc. | can no<br>mpt to |

# HDMI

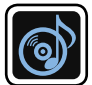

# Adjusting the sound field effects

The sound being played in the surround mode can be adjusted to your liking.

The items (parameters) that can be adjusted depend on the signal being input and the currently set surround mode. For details on the adjustable parameters, see "Surround modes and surround parameters" (<u>page 46</u>).

# NOTE

Some setting items cannot be set while playback is stopped. Make the settings during playback.

# Items that can be set with the audio adjust procedure

Audio Adjust (mpage 34)

Tone (12 page 36)

NIGHT MODE (page 36)

RESTORER (12 page 37)

Audio Delay (127 page 37)

# Audio Adjust

#### Default settings are underlined.

Adjust surround sound parameters. It may not be possible to set this item depending on the input signal.

# **Menu operations**

Press AUDIO and then press ENTER. The menu is displayed on the TV screen.
Use △▽ to select the menu to be set or operated.
Use △▷ to enter the setting.
To return to the previous item, press BACK.
Exiting the Menu, press AUDIO while the menu is displayed. The menu display disappears.

| Setting items                                                          | Setting details                                                                                                    |
|------------------------------------------------------------------------|----------------------------------------------------------------------------------------------------|
| <b>Mode</b><br>Set the play modes for the<br>different surround modes. | <ul> <li>In the PLII mode</li> <li><u>Cinema</u>: Surround sound mode optimized for movie sources.</li> <li>Music: Surround sound mode optimized for music sources.</li> <li>Game: Surround sound mode optimized for games.</li> <li>Pro Logic: Dolby Pro Logic playback mode.</li> </ul> |
|                                                                        | <ul> <li>In the DTS NE0:6 mode</li> <li><u>Cinema</u>: Surround sound mode optimized for movie sources.</li> <li>Music : Surround sound mode optimized for music sources.</li> <li>The "Music" mode is also effective for movie sources including a lot of stereo music.</li> </ul>       |
| <b>LFE</b><br>Adjust the low-frequency<br>effects level (LFE).         | <ul> <li>-10dB - <u>0dB</u></li> <li>✓ For proper playback of the different sources, we recommend setting to the values below.</li> <li>Dolby Digital sources : "0dB"</li> <li>DTS movie sources : "0dB"</li> <li>DTS music sources : "-10dB"</li> </ul>                                  |

| Setting items                                                                                                    | Setting details                                                                                                    | Setting items                                                                                                    | Setting details                                                                                                    |
|----------------------------------------------------------------------------------------------------|----------------------------------------------------------------------------------------------------|----------------------------------------------------------------------------------------------------|----------------------------------------------------------------------------------------------------|
| <b>D.Comp</b><br>Compress dynamic range<br>(difference between loud<br>and soft sounds).                                                                                                    | <b>Low / Mid / High</b> : These set the compression level.<br><b><u>OFF</u></b> : Turn dynamic range compression off.                                                                                                    | <b>Dimension</b><br>Shift sound image center<br>to front or rear to adjust<br>playback balance. You can                                                                         | <ul> <li>0 - 6 (3)</li> <li>As you set a smaller number, the surround sound field shifts backward; as you set a larger number, the surround sound field shifts forward.</li> </ul> |
| <b>DRC</b><br>This can be set in the Dolby<br>TrueHD mode.                                                                                                    | Auto : Automatic dynamic range compression on/off control according to source.<br>Low / Mid / High : These set the compression level.                                                                                                    | set this when the surround<br>mode is set to Dolby PLII in<br>the "Music" mode.                                                                                                 |                                                                                                    |
| Compress dynamic range<br>(difference between loud<br>and soft sounds).                                                                                                    | <b>OFF</b> : Dynamic range compression always off.                                                                                                    | <b>Center Width</b><br>Distributes the dialogue<br>output from the center                                                                                                    | <ul> <li>0 − 7 (3)</li> <li>The smaller the value, the more dialogue is concentrated on the center</li> </ul>                                                                      |
| <b>Center Image</b><br>Distributes the dialogue<br>output from the center<br>channel to the front left and<br>right channels and widens<br>the sound image in the<br>front. You can set this when | <ul> <li>0.0 - 1.0 (0.3)</li> <li>The smaller the value, the more dialogue is concentrated on the center channel. The larger the value, the more dialogue is distributed to front left and right channels, and the more the sound image widens in the front.</li> </ul> | channel to left and right<br>channels and widens the<br>sound image in the front.<br>You can set this when the<br>surround mode is set to<br>Dolby PLII in the "Music"<br>mode. | channel. The larger the value, the more dialogue is distributed to front<br>left and right channels, and the more the sound image widens in the<br>front.                          |
| the surround mode is set to DTS NEO:6 in the "Music" mode.                                                                                                    |                                                                                                    | Subwoofer<br>Turn subwoofer output on<br>and off.                                                                                                    | ON : The subwoofer is used.<br>OFF : The subwoofer is not used.                                                                                                    |
| <b>Panorama</b><br>Assign front L/R signal also<br>to surround channels for                                                                                                    | ON : Set.<br><u>OFF</u> : Do not set.                                                                                                    |                                                                                                    | This can be set when the surround mode is "DIRECT" (127 page 20) and the "SW Mode" (221 page 6 "Bass Setting") is "LFE+Main".                                                      |
| wider sound. You can set<br>this when the surround<br>mode is set to Dolby PLII in<br>the "Music" mode.                                                                                           |                                                                                                    | <b>Default</b><br>The "Audio Adjust" settings<br>are returned to the default<br>settings.                                                                                       | Yes : Reset to the defaults.<br>No : Do not reset to the defaults.                                                                                                    |

# Tone

4

around items indicate the settings made upon purchase.

#### Adjust the tonal quality of the sound.

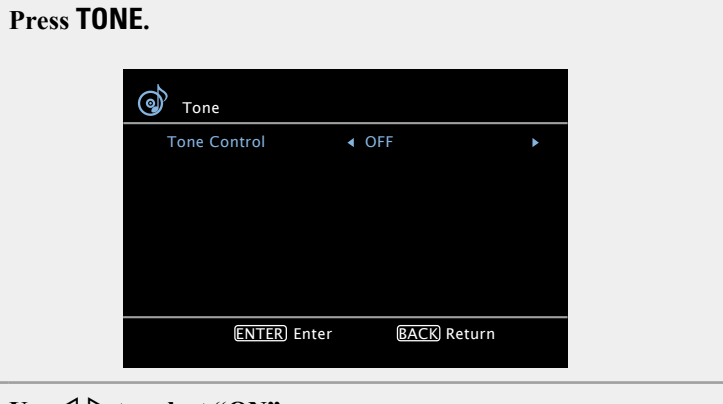

# **2** Use $\triangleleft \triangleright$ to select "ON".

**ON** Allow tone adjustment (bass, treble).

**OFF** Playback without tone adjustment.

#### NOTE

The tone cannot be adjusted in the direct mode.

# **3** Press $\triangle \nabla$ to select an item to be set, and use $\triangleleft \triangleright$ to select a setting value.

Bass Adjust low frequency range (bass).

• -6dB - +6dB (<u>0dB</u>)

Treble Adjust high frequency range (treble).

• -6dB - +6dB (<u>0dB</u>)

# 

"Bass" or "Treble" can be set when "Tone Control" is set to "ON".

# **NIGHT MODE**

around items indicate the settings made upon purchase.

Optimized setting for late-night listening.

• If you do not press any button for approximately 5 seconds, the menu screen light turns off.

#### Press NIGHT to select your desired mode.

| D.Comp:OFF |
|------------|
|            |

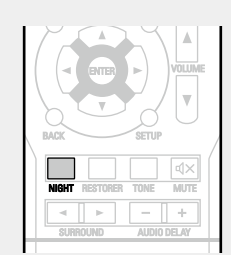

# OFF Not set.

- Low Set the adjusted value to "Low".
- Mid Set the adjusted value to "Middle".
- High Set the adjusted value to "High".

# ø

TONE

< ►

When a Dolby TrueHD signal is output, "DRC" is displayed on the TV screen. The setting mode is also changed as shown below.

#### OFF Not set.

- Low Set the adjusted value to "Low".
- Mid Set the adjusted value to "Middle".
- High Set the adjusted value to "High".
- Auto Automatic dynamic range compression on/off control according to the source.

# RESTORER

#### around items indicate the settings made upon purchase.

Compressed audio formats such as MP3, WMA (Windows Media Audio) and MPEG-4 AAC reduce the amount of data by eliminating signal components that are hard for the human ear to hear. The RESTORER function generates the signals eliminated upon compression, restoring the sound to conditions near those of the original sound before compression. It also corrects the sense of volume of the bass to obtain richer sound with compressed audio signals.

• If you do not press any button for approximately 5 seconds, the menu screen light turns off.

# Press RESTORER to select "ON" or "OFF".

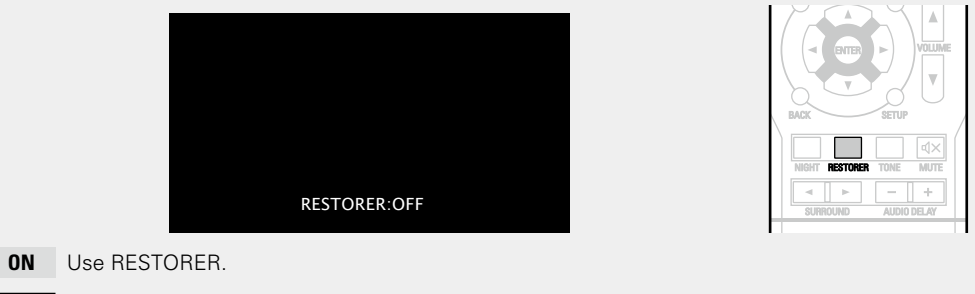

**OFF** Do not use RESTORER.

# ø

- This item can be set with analog signals or when a PCM signal (fs = 44.1/48 kHz) is input.
- This cannot be set when the surround mode is set to "DIRECT".

# Audio Delay

ø

around items indicate the settings made upon purchase.

While viewing video, manually adjust the time to delay audio output.

• If you do not press any button for approximately 5 seconds, the menu screen light turns off.

### Use AUDIO DELAY +, - to select the value to be set.

|             | Audio Delay : Oms |  |
|-------------|-------------------|--|
| 0ms – 200ms |                   |  |

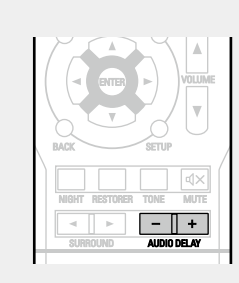

Store "Audio Delay" for each input source.

# Information

Information on the main unit's various settings (Status) and on input signals (Audio Input Signal) is shown on the display.

The information displayed changes each time you press **STATUS** on the main unit.

The information is displayed for several seconds before the display returns to its original condition.

#### [Items to be checked]

- Input source
- Surround mode
- Input digital terminal

etc.

# ø

Press **INFO** on the remote control to display current source name, volume, surround mode name, and other information at the bottom of the screen.

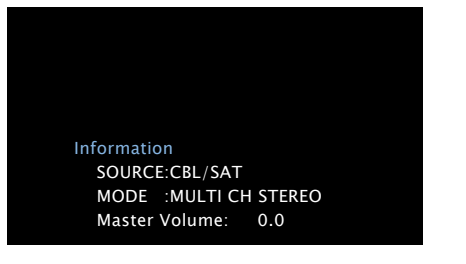

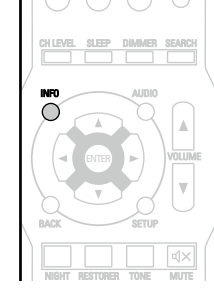

VALIDIO TUNER

TUNE

# NOTE

The information displayed differs according to the input source.

#### **Dialogue normalization function**

This function is automatically activated when playing Dolby Digital sources. It automatically corrects the standard signal level for individual program sources. The correction value can be checked using **STATUS** on the main unit.

Offset: - 4dB

The figure is the corrected value. This cannot be changed.

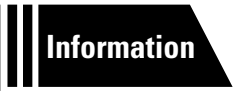

# Information

Here, we list various information related to this unit. Please refer to this information as needed.

- Part names and functions Part names and functions
- Other information page 45
- Troubleshooting 
   <u>page 52</u>
- Specifications page 54
- Index 😰 page 55

# **Part names and functions**

# **Front panel**

For buttons not explained here, see the page indicated in parentheses ().

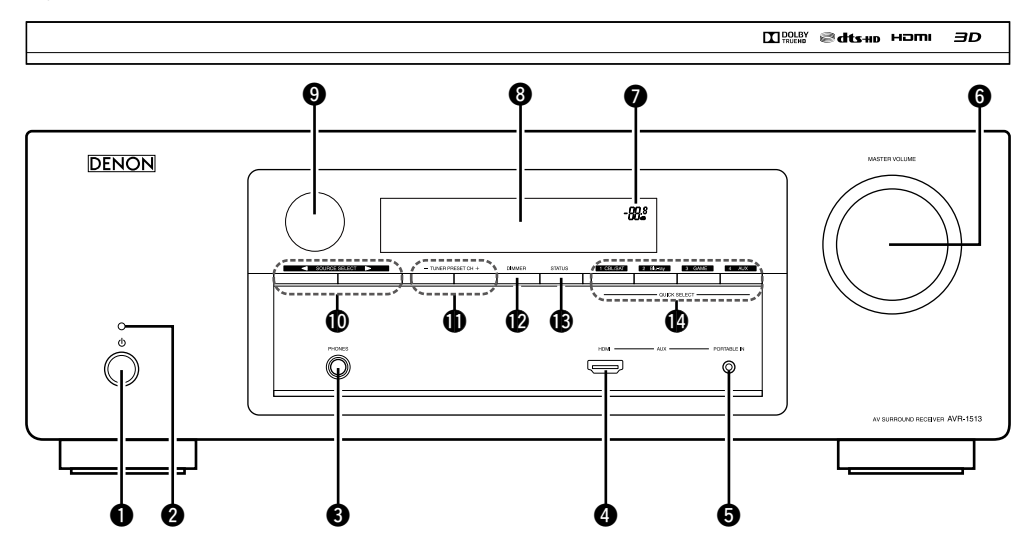

Master volume indicator

| ● Power operation button (心)                   | ( 4,   | 8 |
|------------------------------------------------|--------|---|
| Turns power to this unit on and off (standby). |        |   |
| <b>2</b> Power indicator                       | ( 🛺 4, | 8 |

- (Power indicator status) • Power on : Green
- Normal standby : Off
- Standby when "Standby Pass" (2 page 33) is not set to "OFF" : Red

#### **4** AUX HDMI connector (7) **●** SOURCE SELECT buttons (◄ ►) (14) **G**AUX PORTABLE IN jack (13) **①** Tuner preset channel buttons **6** MASTER VOLUME control knob (14) DIMMER button (15) (38) (38) 8 Display (41) OUICK SELECT buttons (26) **9** Remote control sensor (44)

#### Headphones jack (PHONES)

When the headphones are plugged into this jack, audio will no longer be output from the connected speakers.

### NOTE

To prevent hearing loss, do not raise the volume level excessively when using headphones.

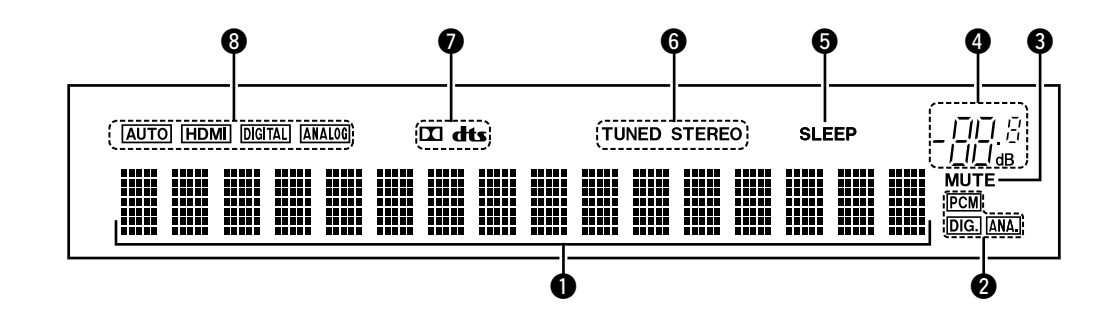

#### **1** Information display

The input source name, surround mode, setting values and other information are displayed here.

#### **2** Input signal indicators

**3** MUTE indicator

This lights when the mute mode is selected (mpage 14).

#### **4** Master volume indicator

#### **5** Sleep timer indicator

This lights when the sleep mode is selected (page 26).

#### **6** Tuner reception mode indicators

These light according to the reception conditions when the input source is set to "TUNER".

 $\ensuremath{\textbf{STEREO}}$  : In the FM mode, this lights up when receiving stereo broadcasts.

**TUNED** : Lights up when the broadcast is properly tuned in.

#### **Decoder indicators**

These light when Dolby or DTS signals are input or when the Dolby or DTS decoder is running.

#### **1** Input mode indicators

Set the audio input modes for the different input sources ((37 page 31).

**Rear panel** 

See the page indicated in parentheses ().

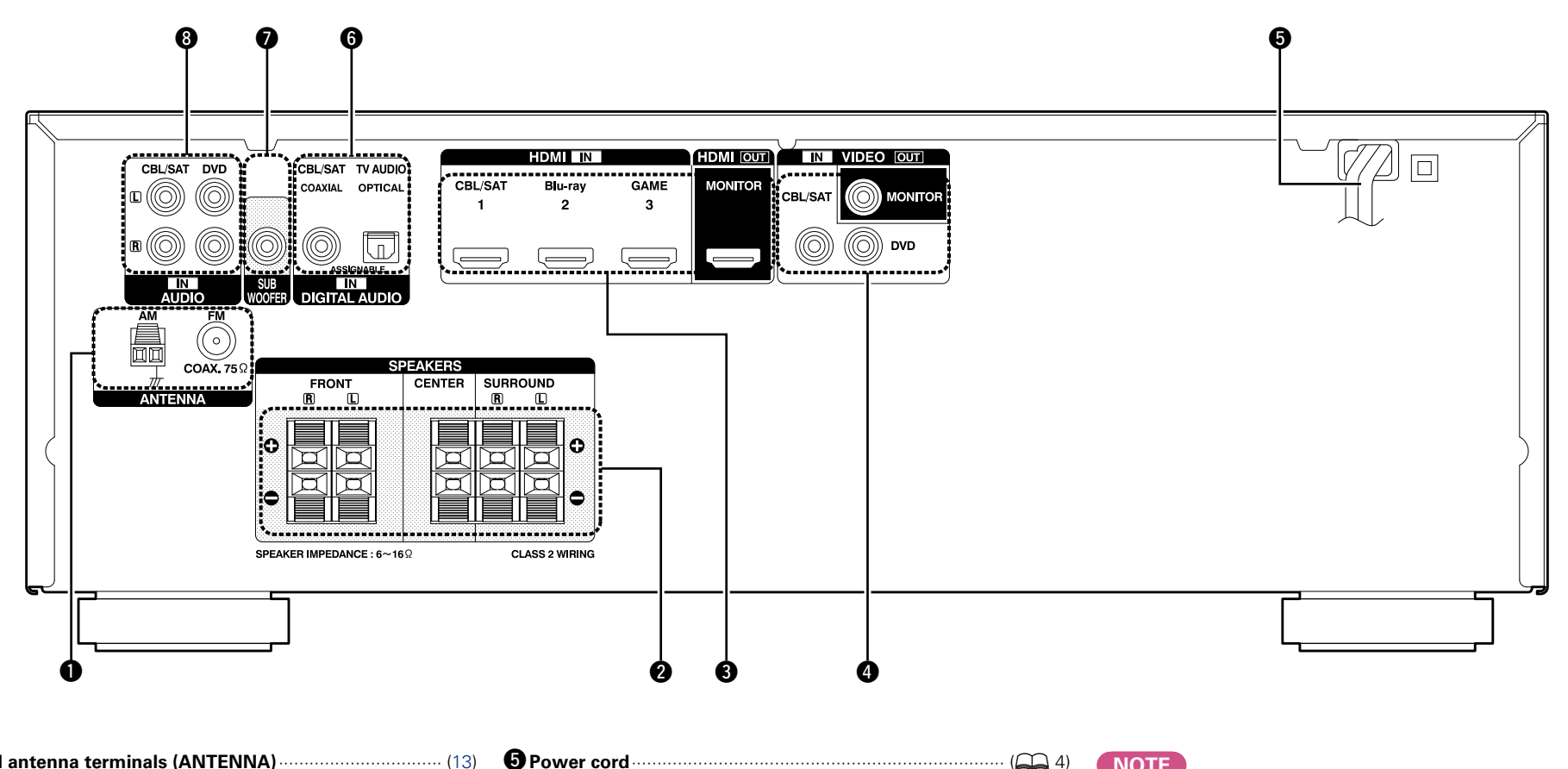

| U FM/AM antenna terminals (ANTENNA) | ( <u>13</u> ) |
|-------------------------------------|---------------|
| Speaker terminals (SPEAKERS)        | , <u>24</u> ) |
| <b>3</b> HDMI connectors (A, 4,     | <u>6, 7</u> ) |
| <b>4 VIDEO connectors</b>           | , <u>12</u> ) |

| • Power cord                                                                         | 4)          |
|--------------------------------------------------------------------------------------|-------------|
| <b>6</b> Digital audio connectors (DIGITAL AUDIO) ( <u>10</u> , <u>11</u> , <u>1</u> | <u>2</u> )  |
| SUBWOOFER connector (23, 2                                                           | <u>'4</u> ) |
| Analog audio connectors (AUDIO)                                                      | 2)          |

#### NOTE

Do not touch the inner pins of the connectors on the rear panel. Electrostatic discharge may cause permanent damage to the unit.

# **Remote control unit**

For buttons not explained here, see the page indicated in parentheses ( ).

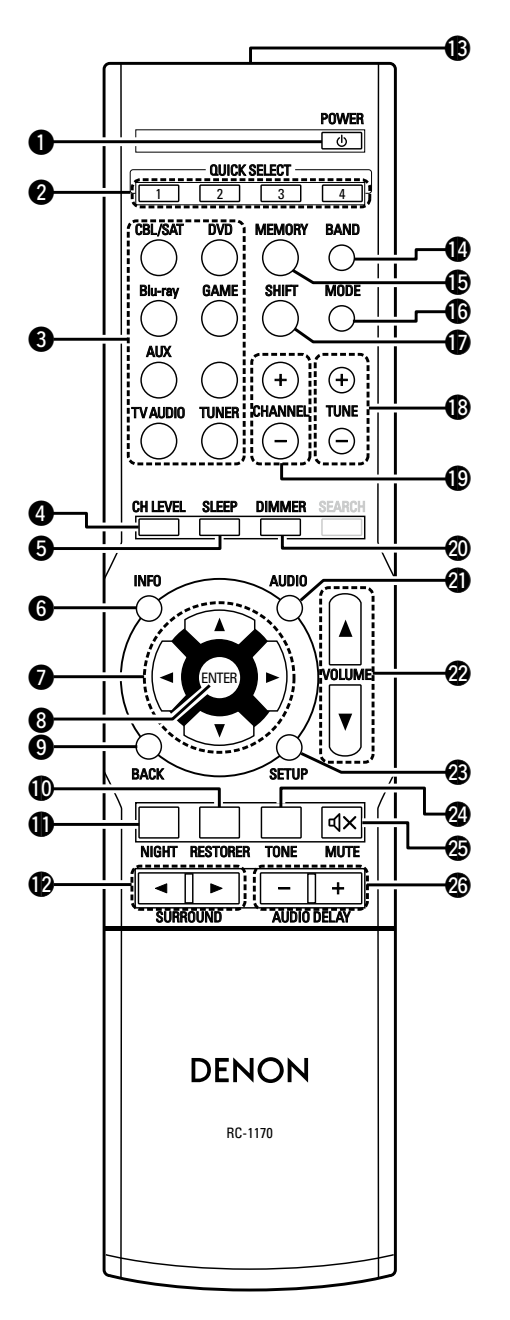

| <b>1</b> POWER button ( <b>((</b> ))      | B MEMORY but         |
|-------------------------------------------|----------------------|
| <b>2</b> QUICK SELECT buttons (1 – 4)     | <b>I</b> MODE button |
| <b>3</b> Input source select buttons      | SHIFT button         |
| Channel level button (CH LEVEL)           | Tuning buttor        |
| <b>5</b> SLEEP button (26)                | CHANNEL but          |
| <b>6</b> Information button (INFO)        | DIMMER butte         |
| <b>⑦</b> Cursor buttons (△▽⊲ ▷)           | AUDIO buttor         |
| 8 ENTER button                            | VOLUME butt          |
| <b>9 BACK button</b> (28, 29)             | SETUP buttor         |
| RESTORER button     ( <u>37</u> )         | TONE button          |
| <b>()</b> NIGHT button                    | B MUTE button        |
| BURROUND buttons                          |                      |
| (◀►)( <u>18</u> , <u>19</u> , <u>20</u> ) | NOTE                 |
| BRemote control signal transmitter        | NOTE                 |
| BAND button (16)                          | The SEARCH butte     |

| ( <u>16</u> ) MEMORY button ( <u>16</u> )         |
|---------------------------------------------------|
| <b>(</b> <u>16</u> ) MODE button ( <u>16</u> )    |
| <b>(16</b> , <u>17</u> ) <b>(16</b> , <u>17</u> ) |
| Tuning buttons (TUNE +, -)                        |
| CHANNEL buttons (+, -)                            |
| 2 DIMMER button                                   |
| <b>(19</b> , <u>34</u> ) <b>(19</b> , <u>34</u> ) |
| <b>WOLUME buttons (▲▼)</b>                        |
| BETUP button                                      |
| 2 TONE button                                     |
| <b>④</b> MUTE button (ଏ×)·······( <u>14</u> )     |
| 37) AUDIO DELAY buttons (+, -)                    |
|                                                   |

The **SEARCH** button cannot be used.

44

Remote control unit

# Inserting the batteries

- Remove the rear lid in the direction of the arrow and remove it.
- ② Load the two batteries properly as indicated by the marks in the battery compartment.

R03/AAA

# Operating range of the remote control unit

Point the remote control unit at the remote sensor when operating it.

# ③ Put the rear cover back on.

### NOTE

- Insert the specified batteries in the remote control unit.
- Replace the batteries with new ones if the set does not operate even when the remote control unit is operated close to the unit. (The supplied batteries are only for verifying operation.)
- When inserting the batteries, be sure to do so in the proper direction, following the  $\oplus$  and  $\Theta$  marks in the battery compartment.
- To prevent damage or leakage of battery fluid:
- Do not use a new battery together with an old one.
- Do not use two different types of batteries.
- Do not attempt to charge dry batteries.
- Do not short-circuit, disassemble, heat or dispose of batteries in flames.
- Do not keep the battery in a place exposed to direct sunlight or in places with extremely high temperatures, such as near a heater.
- If the battery fluid should leak, carefully wipe the fluid off the inside of the battery compartment and insert new batteries.
- Remove the batteries from the remote control unit if it will not be in use for long periods.
- Used batteries should be disposed of in accordance with the local regulations regarding battery disposal.
- The remote control unit may function improperly if rechargeable batteries are used.

#### NOTE

- The set may function improperly or the remote control unit may not operate if the remote control sensor is exposed to direct sunlight, strong artificial light from an inverter type fluorescent lamp or infrared light.
- When using 3D video devices that transmit radio communication signals (such as infrared signals etc) between the various units (such as the monitor, 3D glasses, 3D transmitter unit etc), the remote control unit may not operate due to interference from those radio communication signals. If this occurs, adjust the direction and distance of the 3D communication for each unit, and check that the remote control unit operation is not affected by these signals.

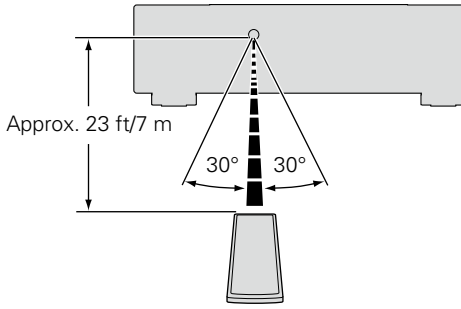

# **Other information**

- □ Trademark information (12) page 45)
- □ Surround (☞ page 46)
- □ Relationship between video signals and monitor output (12) page 49)
- Explanation of terms (
   <u>page 50</u>)

# **Trademark information**

This product uses the following technologies:

|                 | Manufactured under license from<br>Dolby Laboratories. "Dolby", "Pro<br>Logic" and the double-D symbol are<br>trademarks of Dolby Laboratories.                                                                                                    |
|-----------------|----------------------------------------------------------------------------------------------------|
| <b>©dts</b> -нр | Manufactured under license under<br>U.S. Patent Nos: 5,956,674; 5,974,380;<br>6,226,616; 6,487,535; 7,212,872;<br>7,333,929; 7,392,195; 7,272,567 &<br>other U.S. and worldwide patents<br>issued & pending. DTS-HD, the<br>Symbol, & DTS-HD and the Symbol<br>together are registered trademarks of<br>DTS, Inc. Product includes software.<br>© DTS, Inc. All Rights Reserved. |
| ноті            | HDMI, the HDMI Logo and High-<br>Definition Multimedia Interface are<br>trademarks or registered trademarks<br>of HDMI Licensing LLC in the United<br>States and other countries.                                                                                                    |

This unit is equipped with a digital signal processing circuit that lets you play program sources in the surround mode to achieve the same sense of presence as in a movie theater.

# Surround modes and surround parameters

This table shows the speakers that can be used in each surround mode and the surround parameters adjustable in each surround mode.

# Symbols in the table

○ This indicates the audio output channels or surround parameters that can be set.

© This indicates the audio output channels. The output channels depend on the settings of 🕰 page 5 "Speaker Config.".

|                              |           | Channe | l output     |           | Audio Adjust (CP page 34)      |                                  |                                      |                          |
|------------------------------|-----------|--------|--------------|-----------|--------------------------------|----------------------------------|--------------------------------------|--------------------------|
| Surround mode (1277 page 18) | Front L/R | Center | Surround L/R | Subwoofer | Mode<br>(1237 <u>page 34</u> ) | LFE <b>*</b> 4<br>(1277 page 34) | D. Comp <b>*</b> 2<br>(1277 page 35) | DRC *3<br>(1297 page 35) |
| DIRECT (2 channel)           | 0         |        |              | ©*1       |                                |                                  | 0                                    | 0                        |
| DIRECT (Multi-channel)       | 0         | 0      | O            | O         |                                | 0                                | 0                                    | 0                        |
| STEREO                       | 0         |        |              | O         |                                | 0                                | 0                                    | 0                        |
| MULTI CH IN                  | 0         | 0      | O            | O         |                                | 0                                |                                      |                          |
| DOLBY PRO LOGIC II           | 0         | 0      | O            | O         | 0                              |                                  | 0                                    | 0                        |
| DTS NE0:6                    | 0         | 0      | O            | 0         | 0                              |                                  | 0                                    | 0                        |
| DOLBY DIGITAL                | 0         | 0      | O            | 0         |                                | 0                                | 0                                    |                          |
| DOLBY DIGITAL Plus           | 0         | 0      | O            | 0         |                                | 0                                | 0                                    |                          |
| DOLBY TrueHD                 | 0         | 0      | O            | 0         |                                | 0                                |                                      |                          |
| DTS SURROUND                 | 0         | 0      | 0            | 0         |                                | 0                                | 0                                    |                          |
| DTS 96/24                    | 0         | 0      | O            | 0         |                                | 0                                | 0                                    |                          |
| DTS-HD                       | 0         | 0      | 0            | 0         |                                | 0                                | 0                                    |                          |
| DTS Express                  | 0         | 0      | 0            | 0         |                                | 0                                | 0                                    |                          |
| MULTI CH STEREO              | 0         | 0      | 0            | 0         |                                | 0                                | 0                                    |                          |
| VIRTUAL                      | 0         |        |              | ©*1       |                                | 0                                | 0                                    |                          |

\*1 Only when "SW Mode" is set to "LFE+Main" ( page 6 "Bass Setting"), sound is output from the subwoofer.

\*2 This item can be selected when a Dolby Digital or DTS signal is played.

\*3 This item can be selected when a Dolby TrueHD signal is played.

\*4 This item can be selected when a Dolby Digital or DTS signal or DVD-Audio is played.

| Surround mode (Persona 19) | Cubucatar     | F                               | RO LOGIC II Music mode on | ly                             | NEO:6 Music mode only          | Tone                    | RESTORER *5             |
|----------------------------|---------------|---------------------------------|---------------------------|--------------------------------|--------------------------------|-------------------------|-------------------------|
|                            | (ICP page 35) | Panorama<br>(🖙 <u>page 35</u> ) | Dimension<br>(CP page 35) | Center Width<br>(1277 page 35) | Center Image<br>(1277 page 35) | (12 <u>77 page 36</u> ) | (12 <u>77 page 37</u> ) |
| DIRECT (2 channel)         | O*1           |                                 |                           |                                |                                |                         |                         |
| DIRECT (Multi-channel)     |               |                                 |                           |                                |                                |                         |                         |
| STEREO                     |               |                                 |                           |                                |                                | 0                       | 0                       |
| MULTI CH IN                |               |                                 |                           |                                |                                | 0                       |                         |
| DOLBY PRO LOGIC II         |               | 0                               | 0                         | 0                              |                                | 0                       | 0                       |
| DTS NEO:6                  |               |                                 |                           |                                | 0                              | 0                       | 0                       |
| DOLBY DIGITAL              |               |                                 |                           |                                |                                | 0                       |                         |
| DOLBY DIGITAL Plus         |               |                                 |                           |                                |                                | 0                       |                         |
| DOLBY TrueHD               |               |                                 |                           |                                |                                |                         |                         |
| DTS SURROUND               |               |                                 |                           |                                |                                | 0                       |                         |
| DTS 96/24                  |               |                                 |                           |                                |                                | 0                       |                         |
| DTS-HD                     |               |                                 |                           |                                |                                |                         |                         |
| DTS Express                |               |                                 |                           |                                |                                | 0                       |                         |
| MULTI CH STEREO            |               |                                 |                           |                                |                                | 0                       | 0                       |
| VIRTUAL                    |               |                                 |                           |                                |                                | 0                       | 0                       |

\*1 Only when "SW Mode" is set to "LFE+Main" ( page 6 "Bass Setting"), sound is output from the subwoofer.
\*5 This item can be set when the input signal is analog, PCM 48 kHz or 44.1 kHz.

**Types of input signals, and corresponding surround modes** This table shows the input signal that can be played in each surround mode. Check the audio signal of the input source then select the surround mode.

# Symbols in the table

• This indicates the default surround mode.

○ This indicates the selectable surround mode.

|                              |      | Input signal types and formats |                   |              |                           |                                       |                |                |           |                 |                       |                                 |                             |                           |
|------------------------------|------|--------------------------------|-------------------|--------------|---------------------------|---------------------------------------|----------------|----------------|-----------|-----------------|-----------------------|---------------------------------|-----------------------------|---------------------------|
|                              |      |                                | PC                | M            | DTS                       | S-HD                                  |                | DTS            |           | DC              | OLBY                  | [                               | JOLBY DIGITA                | L                         |
| Surround mode (1797 page 18) | NOTE | ANALOG                         | PCM<br>(multi ch) | PCM<br>(2ch) | DTS-HD<br>Master<br>Audio | DTS-HD<br>High<br>Resolution<br>Audio | DTS<br>EXPRESS | DTS<br>(5.1ch) | DTS 96/24 | DOLBY<br>TrueHD | DOLBY<br>DIGITAL Plus | DOLBY<br>DIGITAL<br>(5.1/5/4ch) | DOLBY<br>DIGITAL<br>(4/3ch) | DOLBY<br>DIGITAL<br>(2ch) |
| DTS SURROUND                 |      |                                |                   |              |                           |                                       |                |                |           |                 |                       |                                 |                             |                           |
| DTS-HD MSTR                  | ]    |                                |                   |              |                           |                                       |                |                |           |                 |                       |                                 |                             |                           |
| DTS-HD HI RES                |      |                                |                   |              |                           | •                                     |                |                |           |                 |                       |                                 |                             |                           |
| DTS SURROUND                 |      |                                |                   |              |                           |                                       |                | •              |           |                 |                       |                                 |                             |                           |
| DTS 96/24                    |      |                                |                   |              |                           |                                       |                |                |           |                 |                       |                                 |                             |                           |
| DTS EXPRESS                  |      |                                |                   |              |                           |                                       | •              |                |           |                 |                       |                                 |                             |                           |
| DTS NEO:6 CINEMA             |      | 0                              |                   | 0            |                           |                                       |                |                |           |                 |                       |                                 |                             | 0                         |
| DTS NEO:6 MUSIC              |      | 0                              |                   | 0            |                           |                                       |                |                |           |                 |                       |                                 |                             | 0                         |
| DOLBY SURROUND               |      |                                |                   |              |                           |                                       |                |                |           |                 |                       |                                 |                             |                           |
| DOLBY TrueHD                 |      |                                |                   |              |                           |                                       |                |                |           | •               |                       |                                 |                             |                           |
| DOLBY DIGITAL+               |      |                                |                   |              |                           |                                       |                |                |           |                 |                       |                                 |                             |                           |
| DOLBY DIGITAL                |      |                                |                   |              |                           |                                       |                |                |           |                 |                       | •                               |                             |                           |
| DOLBY PRO LOGIC II CINEMA    |      | 0                              |                   | 0            |                           |                                       |                |                |           |                 |                       |                                 |                             | 0                         |
| DOLBY PRO LOGIC II MUSIC     |      | 0                              |                   | 0            |                           |                                       |                |                |           |                 |                       |                                 |                             | 0                         |
| DOLBY PRO LOGIC II GAME      |      | 0                              |                   | 0            |                           |                                       |                |                |           |                 |                       |                                 |                             | 0                         |
| DOLBY PRO LOGIC              |      | 0                              |                   | 0            |                           |                                       |                |                |           |                 |                       |                                 |                             | 0                         |
| MULTI CH IN                  |      |                                |                   |              |                           |                                       |                |                |           |                 |                       |                                 |                             |                           |
| MULTI CH IN                  |      |                                |                   |              |                           |                                       |                |                |           |                 |                       |                                 |                             |                           |
| DIRECT                       |      |                                |                   |              |                           |                                       |                |                |           |                 |                       |                                 |                             |                           |
| DIRECT                       |      | 0                              | 0                 | 0            | 0                         | 0                                     | 0              | 0              | 0         | 0               | 0                     | 0                               | 0                           | 0                         |
| DSP_SIMULATION               |      |                                |                   |              |                           |                                       |                |                |           |                 |                       |                                 |                             |                           |
| MULTI CH STEREO              |      | 0                              | 0                 | 0            |                           |                                       |                | 0              | 0         |                 |                       | 0                               | 0                           | 0                         |
| VIRTUAL                      |      | 0                              | 0                 | 0            |                           |                                       |                | 0              | 0         |                 |                       | 0                               | 0                           | 0                         |
| STEREO                       |      |                                |                   |              |                           |                                       |                |                |           |                 |                       |                                 |                             |                           |
| STEREO                       |      |                                | 0                 | •            | 0                         | 0                                     | 0              | 0              | 0         | 0               | 0                     | 0                               | 0                           | 0                         |

# Relationship between video signals and monitor output

| Input connector                                                            | Output connector | HDMI                                                     |                               | VIC                                                                     | DEO          |
|----------------------------------------------------------------------------|------------------|----------------------------------------------------------|-------------------------------|-------------------------------------------------------------------------|--------------|
| HDMI                                                                       | VIDEO            | Video                                                    | Menu                          | Video                                                                   | Menu         |
| ×                                                                          | ×                | ×                                                        | Only the menu is displayed    | ×                                                                       | ×            |
| ×                                                                          | 0                | ×                                                        | Only the menu is<br>displayed | ◯ (VIDEO)                                                               | imes (VIDEO) |
| 0                                                                          | ×                | ⊖ <hdmi></hdmi>                                          | ⊖ <hdmi></hdmi>               | ×                                                                       | ×            |
| 0                                                                          | 0                | ⊖ <hdmi></hdmi>                                          | ⊖ <hdmi></hdmi>               | (VIDEO)                                                                 | imes (VIDEO) |
| 0                                                                          | ×                | ⊖ <hdmi></hdmi>                                          | ⊖ <hdmi></hdmi>               | ×                                                                       | ×            |
| <ul> <li>Video signal input present</li> <li>Video signal input</li> </ul> |                  | O <> The input signal between the<br><> marks is output. |                               | <ul> <li>() Superimposed on the picture<br/>indicated in ().</li> </ul> |              |

| input | $\times$ | No video signal output | imes ( ) Only the picture in ( ) is output. |
|-------|----------|------------------------|---------------------------------------------|

# NOTE

- If you operate the menu while playing back 3D video content or computer's resolution (e.g. VGA), the playback video is replaced by the menu screen. The playback video is not displayed behind the menu screen.
- This unit does not show the status display while playing back 3D video content or computer's resolution (e.g. VGA).

# **Explanation of terms**

#### A

#### Adobe RGB color, Adobe YCC601 color

The color space defined by Adobe Systems Inc. Because it is a wider color space than RGB, it can produce more vivid and natural images.

#### D

#### Deep Color

An imaging technology supported by HDMI. Unlike RGB, which uses 8 bits (256 shades) per color, it can use 10 bits (1024 shades), 12 bits (4096 shades), or 16 bits (65536 shades) to produce colors in higher definition.

Both devices linked via HDMI must support Deep Color.

#### **Dolby Digital**

Dolby Digital is a multi-channel digital signal format developed by Dolby Laboratories.

A total of 5.1 channels are played: 3 front channels ("FL", "FR" and "C"), 2 surround channels ("SL" and "SR") and the "LFE" channel for low frequencies.

Because of this, there is no crosstalk between channels and a realistic sound field with a "threedimensional" feeling (sense of distance, movement and positioning) is achieved.

A realistic, powerful sense of presence is achieved when playing movie sources in AV rooms as well.

#### **Dolby Digital Plus**

Dolby Digital Plus is an improved Dolby Digital signal format that is compatible with up to 7.1 channels of discrete digital sound and also improves sound quality thanks to extra data bit rate performance. It is upwardly compatible with conventional Dolby Digital, so it offers greater flexibility in response to the source signal and the conditions of the playback device.

#### Dolby Pro Logic ${\rm I\hspace{-0.5mm}I}$

Dolby Pro Logic II is a matrix decoding technology developed by Dolby Laboratories.

Regular music such as that on CDs is encoded into 5 channels to achieve an excellent surround effect. The surround channel signals are converted into stereo and full band signals (with a frequency response of 20 Hz to 20 kHz or greater) to create a "three-dimensional" sound image offering a rich sense of presence for all stereo sources.

#### **Dolby TrueHD**

Dolby TrueHD is a high definition audio technology developed by Dolby Laboratories, using lossless coding technology to faithfully reproduce the sound of the studio master.

This format provides the facility to support up to 8 audio channels with a sampling frequency of 96kHz/24bit resolution and up to 6 audio channels with a sampling frequency of 192kHz/24bit resolution. Dolby TrueHD is adopted for applications that put very high importance on sound quality.

#### Downmix

This function converts the number of channels of surround audio to less number of channels and plays back.

#### DTS

This is an abbreviation of Digital Theater System, which is a digital audio system developed by DTS. When playing back audio by connecting this system with a device such as DTS amplifier, accurate sound field position and realistic sound effect as if you are in a movie theater can be obtained.

#### DTS 96/24

DTS 96/24 is a digital audio format enabling high sound quality playback in 5.1 channels with a sampling frequency of 96 kHz and 24 bit quantization on DVD-Video.

#### DTS Digital Surround

DTS Digital Surround is the standard digital surround format of DTS, Inc., compatible with a sampling frequency of 44.1 or 48 kHz and up to 5.1 channels of digital discrete surround sound.

#### **DTS Express**

DTS Express is an audio format supporting low bit rates (max. 5.1 channels, 24 to 256 kbps).

#### DTS-HD

This audio technology provides higher sound quality and enhanced functionality than the conventional DTS and is adopted as an optional audio for Blu-ray Disc. This technology supports multi-channel, high data transfer speed, high sampling frequency, and lossless audio playback. Maximum 7.1-channels are supported in Blu-ray Disc.

#### **DTS-HD High Resolution Audio**

DTS-HD High Resolution Audio is an improved version of the conventional DTS, DTS-ES and DTS 96/24 signals formats, compatible with sampling frequencies of 96 or 48 kHz and up to 7.1 channels of discrete digital sound. High data bit rate performance provides high quality sound. This format is fully compatible with conventional products, including conventional DTS digital surround 5.1-channel data.

#### **DTS-HD Master Audio**

DTS-HD Master Audio is a lossless audio format created by Digital Theater System (DTS). This format provides the facility to support up to 8 audio channels with a sampling frequency of 96kHz/24bit resolution and up to 6 audio channels with a sampling frequency of 192kHz/24bit resolution. It is fully compatible with conventional products, including conventional DTS digital surround 5.1-channel data.

#### DTS NEO:6<sup>™</sup> Surround

DTS NEO:6<sup>™</sup> is a matrix decoding technology for achieving 6.1-channel surround playback with 2-channel sources. It includes "DTS NEO:6 Cinema" suited for playing movies and "DTS NEO:6 Music" suited for playing music.

#### Dynamic range

The difference between the maximum undistorted sound level and the minimum discernible level above the noise emitted by the device.

# HDCP

When transmitting digital signals between devices, this copyright protection technology encrypts the signals to prevent content from being copied without authorization.

#### HDMI

This is an abbreviation of High-Definition Multimedia Interface, which is an AV digital interface that can be connected to a TV or amplifier. Video signal and audio signal can be connected using 1 cable.

#### LFE

This is an abbreviation of Low Frequency Effect, which is an output channel that emphasizes low frequency effect sound. Surround audio is intensified by outputting 20 Hz to 120 Hz deep bass.

#### MP3 (MPEG Audio Layer-3)

Μ

1

This is an internationally standardized audio data compression scheme, using the "MPEG-1" video compression standard. It compresses the data volume to about one eleventh its original size while maintaining sound quality equivalent to a music CD. MPEG (Moving Picture Experts Group), MPEG-2, MPEG-4

These are the names for digital compression format standards used for the encoding of video and audio. Video standards include "MPEG-1 Video", "MPEG-2 Video", "MPEG-4 Visual", "MPEG-4 AVC". Audio standards include "MPEG-1 Audio", "MPEG-2 Audio", "MPEG-2 Audio", "MPEG-4 AAC".

#### Explanation of terms

#### **Protection Circuit**

Ρ

This is a function to prevent damage to devices within the power supply when an abnormality such as an overload, excess voltage occurs or temperature for any reason.

In this unit, the power indicator blinks and the unit enters standby mode when an abnormality occurs.

# S

#### Sampling frequency

Sampling involves taking a reading of a sound wave (analog signal) at regular intervals and expressing the height of the wave at each reading in digitized format (producing a digital signal).

The number of readings taken in one second is called the "sampling frequency". The larger the value, the closer the reproduced sound is to the original.

#### Speaker impedance

This is an AC resistance value, indicated in  $\Omega$  (ohms). Greater power can be obtained with this value smaller.

#### sYCC601 color

Like "x.v.Color", each of these color spaces defines a palette of available colors that is larger than the traditional RGB color model.

#### WMA (Windows Media Audio)

W

This is audio compression technology developed by Microsoft Corporation.

WMA data can be encoded using Windows Media<sup>®</sup> Player Ver.7, 7.1, Windows Media<sup>®</sup> Player for Windows<sup>®</sup> XP and Windows Media<sup>®</sup> Player 9 Series.

To encode WMA files, only use applications authorized by Microsoft Corporation. If you use an unauthorized application, the file may not work properly.

#### Х

#### x.v.Color

This function lets HDTVs display colors more accurately. It enables display with natural, vivid colors. "x.v.Color" is a Sony registered trademark.

# Troubleshooting

If a problem should arise, first check the following:

1. Are the connections correct?

2. Is the set being operated as described in the owner's manual?

#### 3. Are the other devices operating properly?

If this unit does not operate properly, check the items listed in the table below. Should the problem persist, there may be a malfunction.

In this case, disconnect the power immediately and contact your store of purchase.

#### [General]

| Symptom                                                                   | Cause/Solution                                                                                                    | Page      |
|---------------------------------------------------------------------------|----------------------------------------------------------------------------------------------------|-----------|
| Power does not turn on.                                                   | • Check whether the power plug is correctly inserted into the power outlet.                                                                                  | 4         |
|                                                                           | • The protection circuit is active. Disconnect the power plug from the electric outlet, wait 5 to 10 seconds and then insert it back into the outlet.        | <u>51</u> |
| Power automatically switches to standby                                   | • The sleep timer is set. Turn on the power again, or change the sleep timer settings.                                                                       | <u>26</u> |
| mode.                                                                     | • "Auto Standby" is triggered when there is no operation for a set<br>amount of time. To disable "Auto Standby", set "Auto Standby"<br>on the menu to "OFF". | <u>33</u> |
| Display is off.                                                           | • Press <b>DIMMER</b> and apply any setting except "OFF".                                                                                                    | <u>15</u> |
| The power indicator is blinking red.                                      | • The temperature inside the unit has risen. Please turn off power once, and re-apply the power after the temperature has fallen sufficiently.               | _         |
|                                                                           | <ul> <li>Please re-install this unit in a place having good ventilation.</li> <li>Please use speakers which have the specified impedance.</li> </ul>         | -<br>3,   |
|                                                                           | • The speaker cable has shorted (is touching). Firmly twist the core wire in the speaker cable, and then re-connect it to the speaker terminal.              | 3         |
| After turning on the<br>power, the power<br>indicator is blinking<br>red. | • This unit amplifier circuit has failed. Turn off the power and please contact the DENON service adviser.                                                   | _         |
| Set does not operate properly.                                            | Reset the microprocessor.                                                                                                    | <u>54</u> |

#### (HDMI)

| Symptom                                              | Cause/Solution                                                                                                    | Page                     |
|------------------------------------------------------|----------------------------------------------------------------------------------------------------|--------------------------|
| No audio is<br>output with HDMI<br>connection.       | <ul> <li>Check the connection of the HDMI connectors.</li> <li>When outputting HDMI audio from the speakers, set "HDMI Audio Out" on the menu to "Amp".</li> <li>When outputting HDMI audio from a TV set "HDMI Audio Out".</li> </ul>                                                                     | <u>6</u><br><u>33</u>    |
|                                                      | on the menu to "TV".                                                                                                    | 33                       |
| No video is<br>output with HDMI<br>connection.       | <ul> <li>Check the connection of the HDMI connectors.</li> <li>Set the input source to match the connected HDMI connector.</li> <li>Check whether the TV is compatible with copyright protection (HDCP). If connected to a device not compatible with HDCP, video will not be output correctly.</li> </ul> | 6, <u>14</u><br><u>8</u> |
| No audio is output<br>when "Standby<br>Pass" is set. | <ul> <li>Check the TV settings. Refer to the owner's manual for your TV for more details.</li> <li>Set the speaker to the TV speakers.</li> <li>Set HDMI control to "OFF".</li> </ul>                                                                                                    | _                        |

#### [Video]

| Symptom             | Cause/Solution                                                                 | Page   |
|---------------------|--------------------------------------------------------------------------------|--------|
| No picture appears. | <ul><li>Check the TV connection.</li><li>Set the TV input correctly.</li></ul> | 4<br>4 |

#### [Audio]

| Symptom                                                                 | Cause/Solution                                                                                                    | Page                                                               |
|-------------------------------------------------------------------------|----------------------------------------------------------------------------------------------------|--------------------------------------------------------------------|
| Audio is not output.                                                    | Check the connections for all devices.                                                                                                    | <u>6</u> , <u>7</u> , <u>10</u> , <u>11</u> , <u>12</u> , 13       |
|                                                                         | • Check the speaker connections and configurations.                                                                                                    | 23 24                                                              |
|                                                                         | <ul> <li>Check whether the audio device power is turned on.</li> <li>Adjust the master volume.</li> <li>Cancel the mute mode.</li> <li>Select a suitable input source.</li> <li>Select a suitable input mode.</li> <li>Disconnect the headphones. No sound is output from the</li> </ul>                                                                                       | -<br><u>14</u><br><u>14</u><br><u>14</u><br><u>31</u><br><u>40</u> |
| The volume does not increase.                                           | <ul> <li>speakers when headphones are connected.</li> <li>The maximum volume is set too low. Set the maximum volume using "Limit" on the menu.</li> <li>Power for external devices connected to the output connectors of the unit may not be turned on. Check the power of connected external devices.</li> </ul>                                                              | <u>32</u><br>-                                                     |
| No sound is<br>produced from<br>surround speaker.                       | • Check if the surround speakers are connected to the SURROUND terminals.                                                                                                    | _                                                                  |
| No sound is<br>produced from<br>subwoofer.                              | <ul> <li>Check the subwoofer connections.</li> <li>Turn on the subwoofer's power.</li> <li>Set "Speaker Config." – "Subwoofer" on the menu to "Yes".</li> <li>If "Front" and "Center" for "Speaker Config." are set to "Large", and "SW Mode" is set to "LFE", no sound may be output from the subwoofers, depending on the input signal or selected surround mode.</li> </ul> | 3,<br>23,24<br>4<br>6<br>5,<br>6                                   |
| DTS sound is not output.                                                | • Set "Decode Mode" on the menu to "Auto" or "DTS".                                                                                                    | <u>31</u>                                                          |
| Dolby TrueHD, DTS-<br>HD, Dolby Digital<br>Plus audio is not<br>output. | Make HDMI connections.                                                                                                    | <u>6</u>                                                           |
| Dolby PLII mode or<br>DTS NEO:6 mode<br>cannot be selected.             | <ul> <li>Check that "Speaker Config." – "Center" or "Surround" is set<br/>to other than "None". If the speaker system is 2.0/2.1ch, this<br/>surround mode cannot be selected.</li> <li>When headphones are used, Dolby PLII or DTS NEO:6 cannot be<br/>selected.</li> </ul>                                                                                                   | -                                                                  |
| RESTORER cannot be selected.                                            | • Check that an analog signal or PCM signal (fs=44.1/48 kHz) is input. For playback of multichannel signals such as Dolby Digital or DTS surround, RESTORER cannot be used.                                                                                                    | <u>37</u>                                                          |

### (Radio)

| Symptom                                                          | Cause/Solution                                                                                                    | Page                         |
|------------------------------------------------------------------|----------------------------------------------------------------------------------------------------|------------------------------|
| Reception fails, or<br>there is a lot of noise<br>or distortion. | <ul> <li>Change the antenna orientation or position.</li> <li>Separate the AM loop antenna from the unit.</li> <li>Use an FM outdoor antenna.</li> </ul> | <u>13</u><br><u>13</u><br>13 |
|                                                                  | <ul> <li>Separate the antenna from other connection cables.</li> </ul>                                                                                   | 13                           |

# [Remote Control Unit]

| Symptom                                | Cause/Solution                                                                                                    | Page      |
|----------------------------------------|----------------------------------------------------------------------------------------------------|-----------|
| The set cannot be                      | • Batteries are worn out. Replace with new batteries.                                                                                                    | <u>44</u> |
| operated with the remote control unit. | • Operate the remote control unit within a distance of about 23 ft/7 m from this unit and at an angle of within 30°.                                                                                                    | <u>44</u> |
|                                        | <ul> <li>Remove any obstacle between this unit and the remote control<br/>unit.</li> </ul>                                                                                                    | <u>44</u> |
|                                        | • Insert the batteries in the proper direction, checking the $\oplus$ and $\Theta$ marks.                                                                                                    | <u>44</u> |
|                                        | • The set's remote control sensor is exposed to strong light (direct sunlight, inverter type fluorescent bulb light, etc.). Move the set to a place in which the remote control sensor will not be exposed to strong light. | <u>44</u> |

# **Resetting the microprocessor**

Perform this procedure if the display is abnormal or if operations cannot be performed. When the microprocessor is reset, all the settings are reset to their default values.

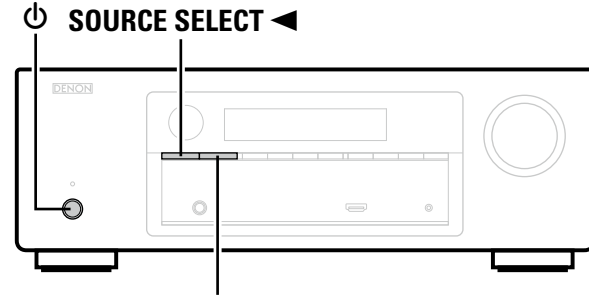

# SOURCE SELECT ►

**1** Turn off the power using **∪**.

**2** Press while simultaneously pressing SOURCE SELECT  $\blacktriangleleft$  and SOURCE SELECT  $\blacktriangleright$ .

**3** Once the display starts flashing at intervals of about 1 second, release the two buttons.

# 

If in step 3 the display does not flash at intervals of about 1 second, start over from step 1.

# **Specifications**

#### Audio section

|   | Power amplifier                       | _          |                                               |                    |
|---|---------------------------------------|------------|-----------------------------------------------|--------------------|
|   | Rated output:                         | Front:     |                                               |                    |
|   |                                       | 75 W +     | 75 W (8 Ω, 20 Hz – 20 kHz with 0.08 % T.      | .H.D.)             |
|   |                                       | 110 VV +   | - 110 W (6 Ω, 1 kHz with 0.7 % 1.H.D.)        |                    |
|   |                                       | Center:    |                                               |                    |
|   |                                       | 75 VV (8   | $\Omega$ , 20 Hz – 20 KHz With 0.08 % I.H.D.) |                    |
|   |                                       | Surround:  | 0 12, T KHZ WILLI 0.7 % T.H.D.)               |                    |
|   |                                       | 75 \M/ +   | 75  W / 8  O 20  Hz = 20  kHz with 0.08 % T   | Н D )              |
|   |                                       | 110 W 4    | - 110 W (6 O. 1 kHz with 0.7 % T.H.D.)        |                    |
|   | Output connectors:                    | 6 – 16 Ω   |                                               |                    |
|   | • Analog                              |            |                                               |                    |
|   | Input sensitivity/Input impedance:    | 200 mV/4   | 7 kΩ                                          |                    |
|   | Frequency response:                   | 10 Hz – 10 | 00 kHz — +1, –3 dB (DIRECT mode)              |                    |
|   | S/N:                                  | 98 dB (IHI | -A weighted, DIRECT mode)                     |                    |
|   | U Video contion                       |            |                                               |                    |
|   |                                       |            |                                               |                    |
|   | Standard video connectors             |            | -                                             |                    |
| - | Input/output level and impedance:     | 1 Vp-p, 75 |                                               |                    |
| Г | Frequency response:                   | 5 Hz – 10  | MHz — 0, –3 dB                                |                    |
|   | Tuner section                         |            | [FM]                                          | [AM]               |
|   |                                       | (Note: µV  | at 75 Ω, 0 dBf = 1 x 10 <sup>–15</sup> W)     |                    |
| ) | Receiving Range:                      | 87.5 MHz   | – 107.9 MHz                                   | 520 kHz – 1710 kHz |
|   | Usable Sensitivity:                   | 1.2 µV (12 | .8 dBf)                                       | 18 µV              |
|   | 50 dB Quieting Sensitivity:           | MONO       | 2.8 μV (20.2 dBf)                             |                    |
|   | S/N:                                  | MONO       | 70 dB (IHF-A weighted, DIRECT mode)           |                    |
|   |                                       | STEREO     | 67 dB (IHF–A weighted, DIRECT mode)           |                    |
|   | Total harmonic Distortion (at 1 kHz): | MONO       | 0.7 % (1 kHz)                                 |                    |
|   | 🗆 Conoral                             | STEREO     | 1.0 % (1 kHz)                                 |                    |
|   |                                       | A C 100 V  | <u>60    -</u>                                |                    |
|   | Power supply:                         | AC 120 V,  |                                               |                    |
|   | rower consumption:                    | 330 VV     |                                               |                    |

0.5 W (Standby) For purposes of improvement, specifications and design are subject to change without notice.

# Index

#### Image: Second second second

2.1-channel 22, 24 3D 8 5.1-channel 22, 23

#### 🕼 🛛

| Accessories 1                              |
|--------------------------------------------|
| Adjusting the master volume14              |
| Adobe RGB color / Adobe YCC601 color 8, 50 |
| AM loop antenna                            |
| Audio Adjust                               |
| Audio Delay                                |
| Auto Preset                                |
| Auto Standby                               |

# 🕼 B

| Bass ·····   | 36 |
|--------------|----|
| Bass Setting | 27 |

# ©**₽ C**

| Cable                  |        |
|------------------------|--------|
| Audio cable            | 9      |
| Coaxial digital cable  | 9      |
| HDMI cable             | 6, 7   |
| Optical cable          | 9      |
| Speaker cable          |        |
| Stereo mini plug cable | 9      |
| Video cable            | 9      |
| Center Image           |        |
| Center Width           |        |
| Channel Level          | 25, 27 |
| Condensation           | 2      |
| Connection             |        |
| Antenna                | 13     |
| Blu-ray Disc player    | 7, 12  |
| Cable TV               | 7, 11  |
| Digital camcorder      | 7      |
| DVD player             | 7, 12  |
| Game console           | 7      |
| HDMI                   | 6, 7   |
| Portable player        | 13     |
| Satellite tuner        | 7, 11  |
| Set-top box            | 7, 11  |
| Speaker                | 23     |
| Τν                     | 6, 10  |
| Crossover Freq.        | 27     |

### 🐨 D

| D.Comp 39<br>Decode Mode 3<br>Deep Color 8, 50<br>Dimension 39<br>Dienlay                                                   | 5<br>1<br>0<br>5<br>1 |
|----------------------------------------------------------------------------------------------------|-----------------------|
| Distance                                                                                                    |                       |
| Dolby                                                                                                    | '                     |
| Dolby Digital 19, 50<br>Dolby Digital Plus 19, 50<br>Dolby Pro Logic II 19, 50<br>Dolby Pro Logic II 19, 50<br>Dolby TrueHD | 0                     |
| Downmix                                                                                                    | 0                     |
| DRC3                                                                                                    | 5                     |
| DTS 19, 50                                                                                                    | 0                     |
| DTS 96/24 19, 50                                                                                                    | 0                     |
| DTS Digital Surround50                                                                                                    | 0                     |
| DTS Express                                                                                                    | 0                     |
| DTS-HD 19, 50                                                                                                    | 0                     |
| DTS-HD High Resolution Audio                                                                                                | 0                     |
| DIS-HD Master Audio                                                                                                    | 0                     |
| DIS NEO:61 <sup>IIII</sup> Surround                                                                                         | 0                     |
| Dynamic range                                                                                                    | υ                     |

#### 🐨 F

| Fader function       | ) |
|----------------------|---|
| FM/AM                | ; |
| FM indoor antenna 13 | 5 |
| Front Panel 40       | ) |
|                      |   |

### 1 🖉 🖌

| HDCP           |  |
|----------------|--|
| HDMI           |  |
| HDMI Audio Out |  |
| Headphones     |  |

# 1

| Information     | . 38 |
|-----------------|------|
| Input Assign    | · 30 |
| Input Mode      | . 31 |
| Input Setup     | · 29 |
| Input signal19, | 48   |
|                 |      |
| CT L            |      |
|                 |      |

| LFE 34, 50     |
|----------------|
| Limit 32       |
| Listening mode |

#### 🖅 M

| Menu map   | 27 |
|------------|----|
| Mode       | 34 |
| MP337, 5   | 50 |
| MPEG37, 5  | 50 |
| Mute Level | 32 |
|            |    |

# 🖅 N

| NIGHT MODE |
|------------|
|------------|

# **@ 0**

| Option Setup |
|--------------|
| HDMI33       |
| Other33      |
| Volume32     |

# 🖅 P

| Panorama35                  |
|-----------------------------|
| Playback                    |
| Blu-ray Disc player15       |
| Direct                      |
| DVD player······15          |
| FM/AM16                     |
| Multi channel stereo        |
| Portable player15           |
| Standard19                  |
| Stereo                      |
| Virtual20                   |
| Power On Level              |
| Preset Skip                 |
| Presetting radio stations16 |
| Protection circuit          |

# @ **0**

Quick select ------26

# 🖅 R

| Rear panel ······            | 42         |
|------------------------------|------------|
| Remote control unit          | 43         |
| Inserting the batteries      | 44         |
| Resetting the microprocessor | <u>5</u> 4 |
| RESTORER                     | 37         |

# 🐨 S

# 🐨 T

| Tone 36                              | 6 |
|--------------------------------------|---|
| Trademark                            | 5 |
| Treble                               | ô |
| Troubleshooting                      | 2 |
| Turning off the sound temporarily 14 | 4 |

### 1 T

|              | а. |
|--------------|----|
| Video Source |    |
| Volume 32    | '  |
|              |    |

# © ₩

| WMA37, 51 |  |
|-----------|--|
| CT X      |  |

| x.v.Color | r8, | 51 |
|-----------|-----|----|

# Dimensions

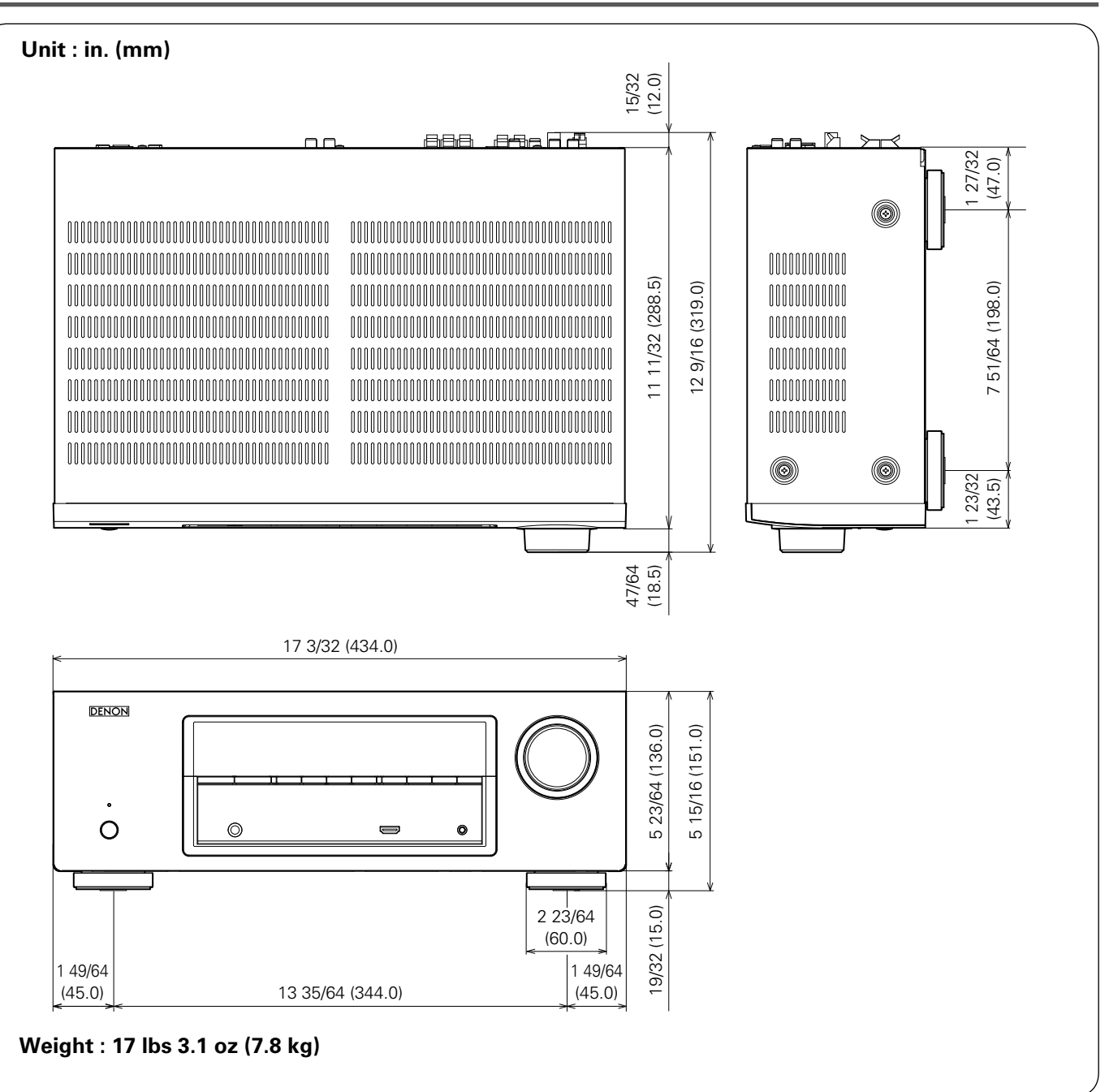

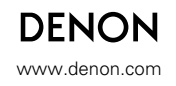

D&M Holdings Inc. 3520 10071 00AD